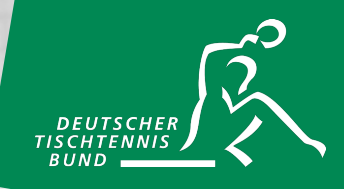

# **Die DTTB-Turnierlizenz**

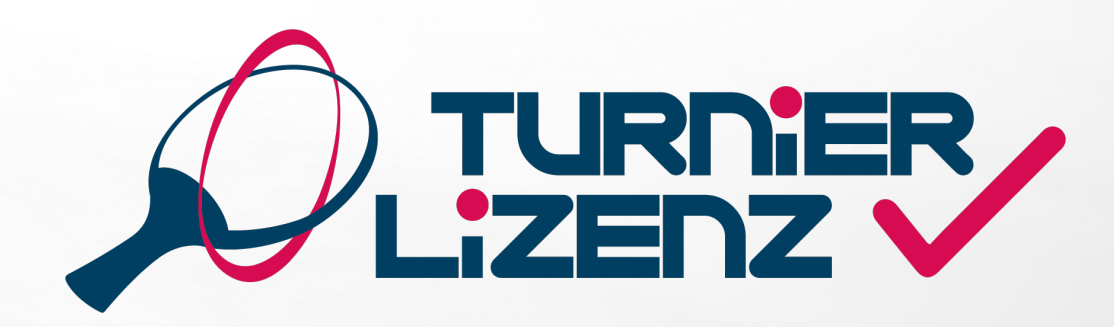

**DTTB-Turnierlizenz Manual** 

# INHALTSVERZEICHNIS

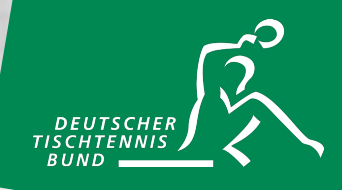

| 1. Allgemein                         | 2  |
|--------------------------------------|----|
| 2. Kauf/Beantragung einer TLEI       | 6  |
| 3. Kauf/Beantragung einer TLNI       | 10 |
| 4. Kauf/Beantragung einer TLSI       | 14 |
| 5. Überprüfung einer Turnierlizenz   | 15 |
| 6. Kündigung einer Turnierlizenz     | 16 |
| 7. Kaufen einer Veranstaltungslizenz | 17 |
| 8. Kaufen von Gutschein-Codes        | 21 |
| 9. Goodies                           | 23 |

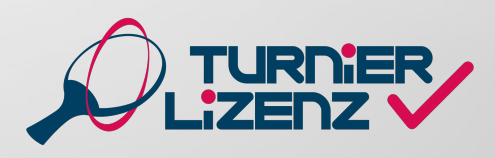

#### ALLGEMEINES

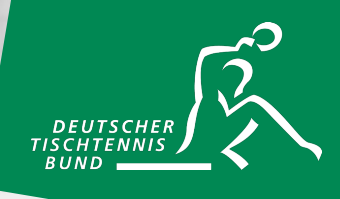

Die Turnierlizenz wird ab 01.07.2024 zur Teilnahme an beinahe allen Turnieren benötigt. Voraussetzungen zur Beantragung einer Turnierlizenz sind zum einen ein Account bei myTischtennis (Basis oder Premium) und eine Spielberechtigung bei einem Verein in Deutschland. Die Beantragung der Turnierlizenz erfolgt über den individuellen myTischtennis-Account.

#### Dabei gibt es die folgenden Lizenzen:

eTLNI – eingeschränkte Turnierlizenz Nachwuchs (wird nicht über myTischtennis beantragt, sondern automatisch für Nachwuchsspieler in click-TT hinterlegt) TLNI – Turnierlizenz Nachwuchs TLEI – Turnierlizenz Erwachsene TLSI – Turnierlizenz Senioren

Zusätzlich gibt es die Möglichkeit einmalige Veranstaltungslizenzen zu kaufen. Dieses Manual erklärt sämtliche Prozesse rund um das Thema Turnierlizenz.

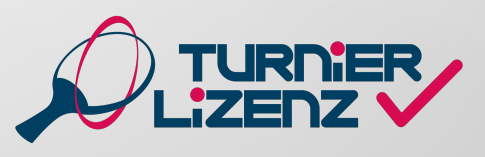

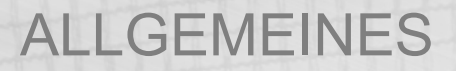

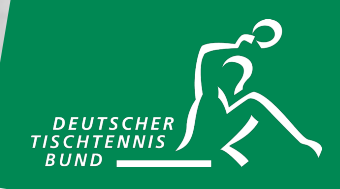

Auf <u>https://www.mytischtennis.de/community/login</u> kannst du dir einen neuen myTischtennis-Account anlegen oder dich in deinen bestehenden einloggen.

| 🕼 💼 👂 Login   Deutschlands größte Tisci 🗙 🕂          |                     |                 |                      |                          |                                       |       |
|------------------------------------------------------|---------------------|-----------------|----------------------|--------------------------|---------------------------------------|-------|
| X      https://www.mytischtennis.de/community/index/ |                     |                 |                      |                          | 🔂 🔍 A <sup>N</sup> 🏠                  | () ζ≡ |
|                                                      |                     | Name            | Passwort             | Angemeldet bleiben Login | Passwort vergessen?<br>Registrieren » |       |
| Tischtennis.de                                       |                     |                 |                      |                          |                                       |       |
|                                                      | 1-Punkt-WM Sommer-T | am-Cup cli      | lick-TT Portal       | Community                | Magazin                               |       |
| Home Login Registrieren Premium Hilfe                |                     |                 |                      |                          |                                       |       |
| Home 🕨 Login 🕨                                       |                     |                 |                      |                          |                                       |       |
| Hier einloggen                                       |                     |                 | Registrierung - Noch | n kein Mitglied?         |                                       |       |
| Nutzername                                           | Sie H               | aben noch keine | en Login?            |                          |                                       |       |
| Passwort Passwort                                    |                     |                 | myTischtennis.de-M   | litglied werden          |                                       |       |
| Angemeldet bleiben                                   |                     |                 |                      |                          |                                       |       |
| Einloggen                                            |                     |                 |                      |                          |                                       |       |
| Passwort vergessen? Hier klicken!                    |                     |                 |                      |                          |                                       |       |
|                                                      |                     |                 |                      |                          |                                       |       |

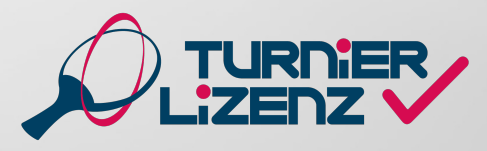

**DTTB-Turnierlizenz Manual** 

# **TURNIERLIZENZ STARTSEITE**

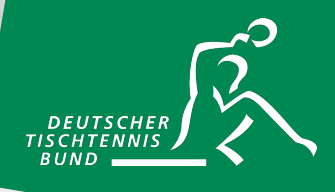

| Turniere - Training - | Nach erfolgreichem Login gelangs<br>Übersichtsseite der Turnierlizenz.                                                                                                    |
|-----------------------|----------------------------------------------------------------------------------------------------|
| Turnierlizenz         | Neben dem Reiter Übersicht" gibt                                                                                                    |
| Allgemeine Turniere   | Neben dem Kener "Obersieht gibt                                                                                                    |
| Series Finals         | " <b>Meine Lizenzen</b> " – Hier werden<br>" <b>Mein QR</b> " – Hier wird dir deine Tu                                                                                                    |
| Bavarian TT-Race      | bei Turnieren als Nachweis vorlege<br>" <b>Erwerbbare Lizenzen"</b> – Hier sie                                                                                                    |
| Rheinland Cup         | " <b>Gutschein-Code kaufen</b> " – Hier<br>Veranstaltungslizenz erwerben                                                                                                    |
| VR-Cup des HTTV       |                                                                                                    |
| andro WTTV-Cup        | Übersicht Meine Lizenzen Mein QR Erwerbbare Lizenz                                                                                                    |
| TTVN-Race             | Ab dem 1. Juli 2024 darf bei genehmigungspflichtigen Individual-Turnie<br>Deutsche Meisterschaften – nur starten, wer im Besitz einer gültigen Tu                                                                             |
| Pfalz Trophy          | In diesem Portal kannst du die verschiedenen Turnierlizenzen erwerben<br>Dabei kannst du entscheiden, ob eine Veranstaltungslizenz (gültig für e<br>ist. Veranstaltungslizenzen für ein Turnier können auf der Turnierdetail- |
| FTTB Race             | Beim Erwerb einer bis zum Ende der Halbserie gültigen Turnierlizenz fü<br>• deine persönliche DTTB-Spieler-ID                                                                                                    |
|                       | 3er-Pack ITTF zugelassene Drei-Stern-Wettkampfbälle (UVP: 5                                                                                                    |
| TTBW Race             | ein Einkaufsgutschein bei der CONTRA Tischtennis Service Gm                                                                                                    |
|                       | zwei Ausgaben des Fachmagazins "tischtennis" im PDF-Formal<br>Für deine Bälle und den Einkaufsquitschein von CONTPA erhältst du im                                                                                            |
| TTTV-Race             | https://www.contra.de/turnierlizenzgoodies/ einlösen.                                                                                                    |

t du über den Reiter "Turniere" und "Turnierlizenz" auf die

es noch folgende Reiter:

dir alle Lizenzen angezeigt, die Du bereits erworben hast urnierlizenz nach dem Kauf als QR-Code angezeigt, welchen Du en kannst. ehst Du alle Lizenzen, die Du buchen kannst. kannst Du einen Gutschein-Code für eine Turnier- oder

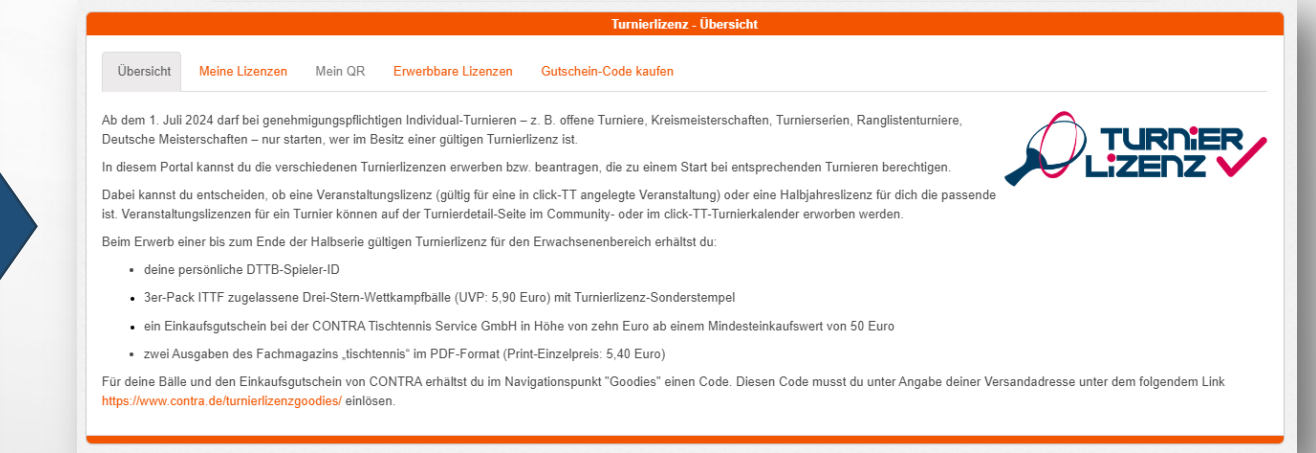

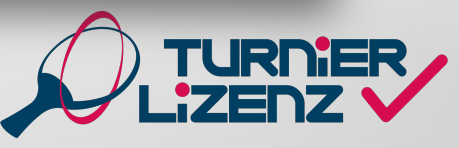

**DTTB-Turnierlizenz Manual** 

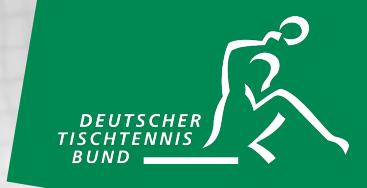

Unter dem Reiter "Erwerbbare Lizenzen" kannst du in Schritt 1 mit einem Klick auf den Button "Zum Bestellprozess" die TLEI auswählen.

| Turnierlizenz - Erwerbbare Lizenzen                                                                                                    |                                                                                                    |         |                     |                       |  |  |  |  |  |
|----------------------------------------------------------------------------------------------------|----------------------------------------------------------------------------------------------------|---------|---------------------|-----------------------|--|--|--|--|--|
| Übersicht                                                                                                    | Meine Lizenzen                                                                                                    | Mein QR | Erwerbbare Lizenzen | Gutschein-Code kaufen |  |  |  |  |  |
| Schritt 1                                                                                                    |                                                                                                    |         |                     |                       |  |  |  |  |  |
| Veransta                                                                                                    | Veranstaltungslizenzen für ein Turnier können auf der Turnierdetail-Seite im Community- oder im click-TT-Turnierkalender erworben werden. |         |                     |                       |  |  |  |  |  |
| <b>Turnierlizenz Erwachsene</b><br>Der Besitz einer TLEI (Turnierlizenz für Turniere der Altersgruppe Erwachsene) ermöglicht es dir an Konkurrenzen der Altersgruppe Erwachsene teilzunehmen.<br>Preis: 4,99 € |                                                                                                    |         |                     |                       |  |  |  |  |  |
| Zum Bestellprozess                                                                                                    |                                                                                                    |         |                     |                       |  |  |  |  |  |
|                                                                                                    |                                                                                                    |         |                     |                       |  |  |  |  |  |

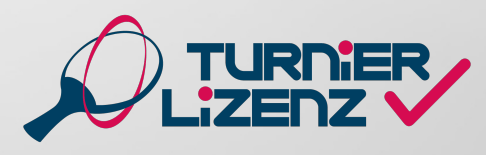

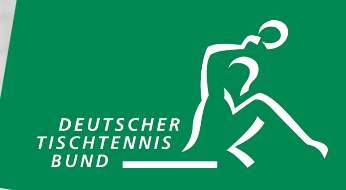

Zunächst musst du eine lebenslang gültige Spieler-ID für dich festlegen. Sie setzt sich immer aus einem Großbuchstaben am Anfang, gefolgt von vier Ziffern und einem Großbuchstaben zum Abschluss zusammen. Für Max Mustermann könnte sie z.B. wie folgt aussehen: "*M1234M*"

Anschließend musst du deine Versandadresse für die Übersendung der Rechnung und der Goodies angeben. Bei myTischtennis Premium-Accountnutzern wird die im Account angegebene Adresse automatisch vorgeschlagen.

Unter dem Punkt "Einverständniserklärungen" musst Du den ersten Haken zur Bestätigung der Datenschutzerklärung und der AGB setzen, welche du zudem unter den orangen markierten Links einsehen kannst. Optional hingegen sind die Einwilligungen darunter.

Du hast bei Beantragung der Lizenz die Wahl, wann die Lizenz starten soll. Dabei kannst du immer zwischen dem Start ab sofort oder dem Beginn der nächsten Halbserie (01.07. oder 01.01.) auswählen.

| We low we we we we we we we we we we we we we                                                                                                    |                                                                                                    |                                                                       |                                       |                                                                           | Kauf von: Turnierlizenz Erwachsene                                                                                                    |  |
|----------------------------------------------------------------------------------------------------|----------------------------------------------------------------------------------------------------|-----------------------------------------------------------------------|---------------------------------------|---------------------------------------------------------------------------|----------------------------------------------------------------------------------------------------|--|
| betrif 2 13     Dir B. Spieler 10* the advances there advances the the TB betrage, there index advances the the advances the the advances the advances the advance                                      | Übersicht                                                                                                    | Meine Lizenzen                                                        | Mein QR                               | Erwerbbare Lizenzen                                                       | Gutschein-Code kaufen                                                                                                    |  |
| Per A Juwahi T. Turnierlizenz Erwachsene   Preis 4.94 E  THTB Spicler ID* the senate and CTRB Specier (a page to the zhore to even the term of and a page to the zhore of even of the senate and the senate and the sen | Schritt 2/3                                                                                                    |                                                                       |                                       |                                                                           |                                                                                                    |  |
| Dehe Ausweht Turnierlizenz Erwachsene   Preis 4.94 4                                                                                                    |                                                                                                    |                                                                       |                                       |                                                                           |                                                                                                    |  |
| DTTP Spiler UP is sense over OTTB Speer Q, ex jour Speer risk over State up to next a sense of table speer over a sense of table speer over a sense over a sense over a sense over a sense of table speer over a sense of table speer over a sense of table speer over a sense of table speer over a sense of table speer over a sense of table speer over a sense of table speer over a sense of table speer over a sense of table speer over a sense of table speer over a sense of table speer over a sense of table speer over a sense of table speer over a sense of table speer over a sense of table s | Deine Ausw                                                                                                    | vahl: Turnierlizenz Er                                                | wachsene   P                          | reis: 4,99 €                                                              |                                                                                                    |  |
| DTTTS SpilerLOP* into entate one of TTS Spore/G, do yoor factor fact           |                                                                                                    |                                                                       |                                       |                                                                           |                                                                                                    |  |
| For dezamande per net der TLE verbundenen Goodes fehlen uns noch folgende Daten         Arecle *       Herr         Voname*:       Maar         Nachname*:       Maar         Straße*       Maar         PL2:       12465         Ort:       Masserstatt         Land *       Deutschlund         Image: Straße       Masserstatt         Land *       Deutschlund         Image: Straße fehren Straße fehren Straße fehren Straße fehren Straße       Image: Straße fehren Straße         Image: Straße fehren Straße fehren Straße fe                                                                                                    | DTTB Sp<br>Antang, getoig                                                                                                    | tieler-ID* Bitte erstelle o<br>It von vier Ziffern und einem          | seine DTTB-Spiele<br>Großbuchstaben z | r-ID, die jeder Spieler mit einer TLE<br>um Abschluss zusemmen (z. B.: A1 | bordsg. Dens Spean-O extetist al individual, soarage se nuch not? an antere Spean wegaten wurdt. Bis eatst sich immer aus einem Oxfouchstation an<br>2Mg und ist done laberslange Tumme-Bannummer.                                           |  |
| Arede *       Herr         Vorame*:       Max         Nachame*       Mutaemann         Stada*:       Mutaemann Si: 1         FL2:       12365         ort:       Mutaemann Si: 1         Land *       Detachame                                                                                                    | Für die Zu                                                                                                    | sendung der mit der                                                   | r TLEI verbun                         | denen Goodies fehlen un                                                   | s noch folgende Daten                                                                                                    |  |
| Voranet*:         Max           Nachanet*         Mutatemann           Stada*:         Mutatemann Si: 1           FL2:         12365           ort:         Mutatemann Si: 1           Land *         Detachanet           Indianation Cases of the state of the state of                                                                                                    | Anrede *                                                                                                    |                                                                       |                                       | Herr                                                                      | ~                                                                                                    |  |
| Nachame*       Mustemann         Strafe*       Mustemann Str. 1         RL2*       12365         ort:       Mustemann Str. 1         Land *       Deutschland    Enverständhiserklärungen  Inverständhiserklärungen  Inverständhiserklärungen  Inverständeniserklärungen DTTE-Laner (för Tunien) sowie die Algeneinen Geschläftsördigangen DTTE-Laner (für Tunien) zur Kanntnis genommen und bin damit einverstanden,                                                                                                    | Vorname*:                                                                                                    |                                                                       |                                       | Max                                                                       |                                                                                                    |  |
| Strade*:       Mutatemaan Str. 1         FL2:       12345         ort:       Mutatemaan Str. 1         Land *       Deutschland     Enverständniserklärungen  Inverständniserklärungen  Inverständen Geschäftsbedingungen DTTE-Lizer (für Tunien) sowie die Algeneinen Geschäftsbedingungen DTTB-Lizer (für Tunien) Sowie Kicken des DTTB und seiner Partnern (Inbesonder Kontennis Geschäftsbedingungen DTTB-Lizer (für Tunien) Vertragabestandtei verden.  Inverständen Geschäftsbedingungen DTTB-Lizer (für Tunien) Sowie Geschäftsbedingungen DTTB-Lizer (für Tunien) Vertragabestandtei verden.  Inverständen Geschäftsbedingungen DTTB-Lizer (für Tunien) Sowie Geschäftsbedingungen DTTB-Lizer (für Tunien) Sowie Geschäftsbedingungen DTTB-Lizer (für Tunien) Sowie Geschäftsbedingungen DTTB-Lizer (für Tunien) Sowie Geschäftsbedingungen DTTB-Lizer (für Tunien) Sowie Geschäftsbedingungen DTTB-Lizer (für Tunien) Sowie Geschäftsbedingungen DTTB-Lizer (für Tunien) Vertragabestandtei verden.  Inverständen Geschäftsbedingungen DTTB-Lizer (für Tunien) Sowie Geschäftsbedingungen DTTB-Lizer (für Tunien) Sowie Geschäftsbedingungen DTTB-Lizer (für Tunien) Sowie Geschäftsbedingungen DTTB-Lizer (für Tunien) Vertragabestandtei Vertrage Sowie Kicken des DTTB weiser Sowie Geschäftsbedingungen DTTB-Lizer (für Tunien) Sowie Geschäftsbedingen Sowie Geschäftsbedingen Sowie Geschäftsbedingen Sowie Geschäftsbedingen Sowie Geschäftsbedingen Sowie Geschäftsbedingen Sowie Geschäftsbedingen Sowie Geschäftsbedingen Sowie Geschäftsbedingen Sowie Geschäftsbedinge                                                                                                    | Nachname                                                                                                    | e                                                                     |                                       | Mustermann                                                                |                                                                                                    |  |
|                                                                                                    | Straffict                                                                                                    |                                                                       |                                       | Mustamana Sta 4                                                           |                                                                                                    |  |
| PL2:       1236         ort:       Musterstadt         Land *       Deutschland    Inverständiniserklärungen  Inverständiniserklärungen  Inverständiniserklärungen DTTE-Ltenz (für Tunien) sowie die Algeneinen Geschläftsödingungen DTTE-Ltenz (für Tunien) zur Kanntnis genommen und bin damit einverstanden, dass die Algeneinen Geschläftsödingungen DTTE-Ltenz (für Tunien) zur Kanntnis genommen und bin damit einverstanden, dass die Algeneinen Geschläftsödingungen DTTE-Ltenz (für Tunien) sowie die Algeneinen Geschläftsödingungen DTTE-Ltenz (für Tunien) zur Kanntnis genommen und bin damit einverstanden, dass die Algeneinen Geschläftsödingungen DTTE-Ltenz (für Tunien) zur Kanntnis genommen und bin damit einverstanden, dass die Algeneinen Geschläftsödingungen DTTE-Ltenz (für Tunien) zur Kanntnis Geschläftsödingungen DTTE-Ltenz (für Tunien) zur Kanntnis Geschläftsödingungen DTTE-Ltenz (für Tunien) zur Kanntnis Geschläftsödingungen DTTE-Ltenz (für Tunien) zur Kanntnis Geschläftsödingungen DTTE-Ltenz (für Tunien) zur Kanntnis Geschläftsödingungen DTTE-Ltenz (für Tunien) zur Kanntnis Geschläftsödingungen DTTE-Ltenz (für Tunien) zur Kanntnis Geschläftsödingungen DTTE-Ltenz (für Tunien) zur Kanntnis Geschläftsödingungen DTTE-Ltenz (für Tunien) zur Kanntnis Geschläftsödingungen DTTE-Ltenz (für Tunien) zur Kanntnis Geschläftsödingungen Beschläftsödingungen Beschläftsödingunge                                                                                                    | State .                                                                                                    |                                                                       |                                       | Mustermann 3d. 1                                                          |                                                                                                    |  |
| ort: Land*  Musterstadt Deutschland Deutschland Deuts | PLZ*:                                                                                                    |                                                                       |                                       | 12345                                                                     |                                                                                                    |  |
| Land*       Deutschland       Image: Comparison of the Comparison of the Comparison of th                                                 | Ort*:                                                                                                    |                                                                       |                                       | Musterstadt                                                               |                                                                                                    |  |
|                                                                                                    | Land *                                                                                                    |                                                                       |                                       | Deutschland                                                               | <b>v</b>                                                                                                    |  |
| inverständniserklärungen  b habe die Datenschutzerklärung zur DTTB-Lizenz (für Turnien) sowie die Algeneinen Geschäftbedrigunge DTTB-Lizenz (für Turnien) zur Kenntnis genommen und bin damit einverstanden.  d as die Algemeinen Geschäftbedrigungen DTTB-Lizenz (für Turnien) Verragibestandtell verdan.  Ja, ich möchte laufend umfassende Informationen, such webtlicher Art, zu Angeböten und Produkten des DTTB und seinen Panteem (insbesondere CONTRA-Sport Tischtennis Service Koschnick & Sohns Gmeht, Heidesopel 82, 42698 Heinsten-Ulburg) per E-Mali einaten. Desse Einwilligung kann ich jederzet mit Wirkung für die Zukuntt widernden. Weitere Informationen, auch webtlicher Art, zu Angeböten und Produkten des DTTB webergbt, in dem meine Spelbenechtigung besteht, damit mir dieser Landersverband laufend umfassende Informationen, auch webtlicher Art, zu eigenen Angeböten und Produkten sowie seinen official benamten Panteem per E-Mali zusenden kann. Diese Einwilligung  izenz-Start *  # als aloht (22 06 2024)  Zum Start der laufense (01.07 2024)                                                                                                    |                                                                                                    |                                                                       |                                       |                                                                           |                                                                                                    |  |
| Ch habe die Datenschutzerklärung zur DTTB-Lizerz (für Turniere) sowie die Algemeinen Geschäftsbedingungen DTTB-Lizerz (für Turniere) zur Kenntnis genommen und bin damit einverstanden,<br>dass die Algemeinen Geschäftsbedingungen DTTB-Lizerz (für Turniere) Vertragsbestandteil werden.*     Ja, ich möchte Baufend umfassende informationen, such werblicher Art, zu Angeböten und Produkten des DTTB und seinen Partnerm (insbesondere CONTRA-Sport Tischtennis Service Koschnick &<br>Bohrs Gmoth, Heidelappel 20, 24558 Hensace-Ulzburg) per E-Mait einfahren. Diese Erwilligung kann ich poleziet mit Winung für die Zukunft widerunden, Weitere Informationen, sind in der<br>Damenschutzerklörung einsehbar.<br>Ja, ich meinerstanden, dass der DTTB meinen Namen und meine E-Mail-Adresse an den Landesverband des DTTB weitergibt, in dem meine Spielbenechtigung besteht, damit mir dieser<br>Landesverband fürfund umfassende Informationen, auch werblicher Art, zu eigenen Angeböten und Produkten sowie seinen officiell berannten Partnern per E-Mail zusenden kann. Diese Erwilligung<br>izerz-Start*       # ab sofort (22 06 2024)     Zum Start der laksbeiter (01 07 2024)                                                                                                    | Inverständ                                                                                                    | Iniserklärungen                                                       |                                       |                                                                           |                                                                                                    |  |
| Ja, ich möchte liufend umfassende Informationen, such werblicher Art, zu Angeboten und Produkten des DTTB und seinen Partnerm (inzbesondere CONTRA-Sport Tischtennis Service Köschnick & Sohns Genkt, Heideloppel 20, 24569 Henstenk-Utburg) per E-Mail enhalten. Diese Einwilligung kann ich jederzeit mit Wirkung für die Zukunft wideruden. Weitere Informationen sind in der Datenschutzfrühung einsehbar.     Ja, ich bin einverstanden, dass der DTTB meinen Namer und meine E-Mail-Adresse an den Landesverband dusfon umSesneheten Umweiter informationen, auch werblicher Art, zu degeboten und Produkten sowie seinen officiell benamten Partnem per E-Mail zusenden kann. Diese Einwilligung zusen ich zusenzeiter Kann bis der Zukunft widerunden. Weitere Informationen sind in der Datenschutzekklärung einsehbar.                                                                                                    | Ich hab dass die All                                                                                                    | e die Datenschutzerk<br>gemeinen Geschäftsb                           | lärung zur DT<br>bedingungen E        | TB-Lizenz (für Turniere) son<br>ITTB-Lizenz (für Turniere) \              | vie die Allgemeinen Geschäftsbedingungen DTTS-Lizenz (für Turniere) zur Kenntnis genommen und bin damit einverstanden,<br>Intragsbestandteil werden.*                                                                                        |  |
| Ja, job bin einverstanden, dass der DTTB meinen Namen und meine E-Mall-Adresse an den Landesverband des DTTB weitergibt, in dem meine Speiberechtigung besteht, damit mir dieser<br>Landesverband laufend umfassende Informationen, auch werblicher Art, zu eigenen Argeboten und Produkten sowie seinen officiell benannten Partnem per E-Mall zusenden kann. Diese Einwilligung<br>izenz-Start*                                                                                                    | Ja, ich<br>Sohns Gmb<br>Datenschut:                                                                                                    | möchte laufend umfar<br>H, Heidekoppel 26, 2<br>zerklärung einsehbar. | ssende Inform<br>4558 Hensted         | ationen, auch werblicher Ar<br>t-Ulzburg) per E-Mail erhalt               | t, zu Angeboten und Produkten des DTTB und seinen Partnern (insbesondere CONTRA-Sport Tischtennis Service Koschrick &<br>an. Diese Einwilligung kann ich jaderzeit mit Werkung für die Zukunft widerrufen. Weitere Informationen sind in der |  |
| izeraz-Start *                æ ab sofort (22.05.2024)            O zum Start der nächsten Halbserie (01.07.2024)                                                                                                    | Ja, ich bin einverstanden, dass der DTTB meinen Namen und meine E-Mail-Adresse an den Landesverband des DTTB weitergibt, in dem meine Spielberechtigung besteht, damit mir dieser<br>Landesverband fluidend umfassande Informationen, auch werdlicher Art, zu eigenen Angeboten und Produkten sowie seinen offlicief besannten Partnem per E-Mail zusenden kann. Diese Einwilligung<br>kann bis piderzeit mit Winkung für die Zustim kliefungk. |                                                                       |                                       |                                                                           |                                                                                                    |  |
| ab solor(22.05.2024)     Ozum Stant der nächsten Halbserie (01.07.2024)                                                                                                    | .izenz-Start                                                                                                    | t*                                                                    |                                       |                                                                           |                                                                                                    |  |
| O Zum Stant der nächsten Halbserie (01.07.2024)                                                                                                    | ab sofor                                                                                                    | rt (22.05.2024)                                                       |                                       |                                                                           |                                                                                                    |  |
|                                                                                                    | O Zum Sta                                                                                                    | art der nächsten Halb:                                                | serie (01.07.20                       | 024)                                                                      |                                                                                                    |  |
| zur Beantragung -> * Pflohfelder                                                                                                    | zur Beantrag                                                                                                    | gung ->                                                               |                                       |                                                                           | * Pflichfelder                                                                                                    |  |
|                                                                                                    |                                                                                                    |                                                                       |                                       |                                                                           |                                                                                                    |  |

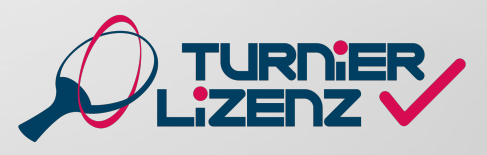

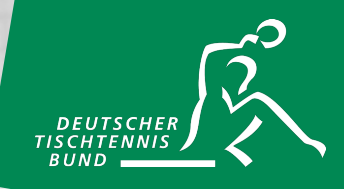

Die Bezahlung der TLEI k Lastschrift oder per Gutso Solltest du per SEPA-Las verlängert sich das Abo d Ende Halbserie automatis Halbserie. Wenn du per C hast, endet die Turnierlize Halbserie automatisch.

Übersicht

Schritt 3 / 3

|                                                                     |                      |                                                                                |                                                        | Turnierlizenz                                  |                                                             |   |
|---------------------------------------------------------------------|----------------------|--------------------------------------------------------------------------------|--------------------------------------------------------|------------------------------------------------|-------------------------------------------------------------|---|
| Bezahlung der TLEI kann entweder per Gutschein-Code erfo            | per SEPA-<br>blgen.  | Meine Lizenzen Mein QR                                                         | Enverbbare Lizenzen Gutsche                            | in-Code kaufen                                 |                                                             |   |
| Itest du per SEPA-Lastschrift bezahle                               | en,                  | SEFA Lasiscilli                                                                |                                                        | PayPal                                         |                                                             |   |
| längert sich das Abo der Turnierlizenz                              | 7 7UM                |                                                                                |                                                        | Rechnungsdaten + Bankdaten                     |                                                             |   |
| de Halbserie automatisch um die näcl                                | nste                 | st aktuell <b>keine</b> Premium-Mitglieds«<br>tigen Zahlungen mit diesen Daten | chaft. Diese Rechnungsdaten hier könne<br>verarbeitet. | n für verschiedene myTischtennis.de Produkte v | erwendet werden. Solltest du die Daten anpassen werden alle |   |
| bserie. Wenn du per Gutschein-Code                                  | e bezahlt Rechnun    | gsdaten / Kontoinhaber                                                         |                                                        |                                                |                                                             |   |
| st endet die Turnierlizenz zum Ende o                               | Anrede *             |                                                                                | Herr                                                   |                                                | ~                                                           |   |
| bserie automatisch.                                                 | Vorname <sup>4</sup> |                                                                                | Max                                                    |                                                |                                                             |   |
|                                                                     | Nachnam              | e*:                                                                            | Mustermann                                             |                                                |                                                             |   |
|                                                                     | Straße*:             |                                                                                | Mustermann Str. 1                                      |                                                |                                                             |   |
|                                                                     | Turnierlizenz        |                                                                                |                                                        |                                                |                                                             |   |
| Übersicht Meine Lizenzen Mein QR Erwerbbare Lizenzen Gutschei       | n-Code kaufen        |                                                                                |                                                        | -                                              | v                                                           | ] |
| hritt 3 / 3                                                         |                      |                                                                                |                                                        |                                                |                                                             |   |
| SEPA Lastschrift                                                    | • PayPal             |                                                                                | Mit Code bezahlen                                      | - 1                                            |                                                             | J |
| Turnierlizenz Erwachsene Einzelpreis: 4,99 € - gültig ab 22.05.2024 | Kauf der Lizenz:     |                                                                                |                                                        |                                                |                                                             | ] |
| Mit Code bezahlen   Jetzt Gutschein-Code kaufen »                   |                      |                                                                                |                                                        |                                                |                                                             |   |
| ABC123                                                              |                      |                                                                                | Code einlösen                                          |                                                |                                                             |   |
|                                                                     |                      |                                                                                |                                                        |                                                |                                                             |   |
|                                                                     |                      |                                                                                |                                                        |                                                |                                                             |   |

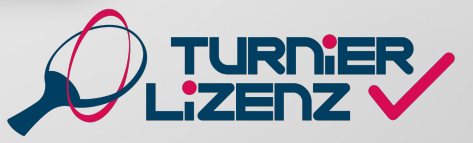

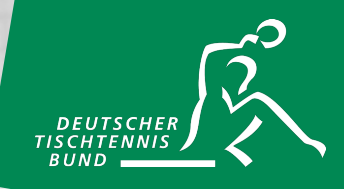

Die gekaufte Lizenz ist unter dem Reiter "Meine Lizenzen" einsehbar.

|                             |                                               |                                    |                                          | Т            | Turnierlizenz - Meine Lizenzen                                          |                               |
|-----------------------------|-----------------------------------------------|------------------------------------|------------------------------------------|--------------|-------------------------------------------------------------------------|-------------------------------|
| Übersicht                   | Meine Lizenzen                                | Mein QR                            | Erwerbbare Lizenzen                      | Goodies      | Gutschein-Code kaufen                                                   |                               |
|                             |                                               |                                    |                                          |              |                                                                         | Deine DTTB Spieler-ID: M1111M |
| Turnierlize                 | nz Erwachsene                                 |                                    |                                          |              |                                                                         |                               |
| Der Besitz (<br>Gültigkeit: | einer TLEI (Turnierliz<br>von: 22.05.2024 (ve | zenz für Turnie<br>rlängert sich a | re der Altersgruppe Erwac<br>utomatisch) | hsene) ermög | glicht es dir an Konkurrenzen der Altersgruppe Erwachsene teilzunehmen. |                               |
| Gekauft an                  | n: 22.05.2024                                 |                                    |                                          |              |                                                                         |                               |
| Turnierliz                  | zenz Erwachsene kü                            | ndigen                             |                                          |              |                                                                         |                               |
|                             |                                               |                                    |                                          |              |                                                                         |                               |
| -                           | -                                             | -                                  | _                                        |              |                                                                         |                               |

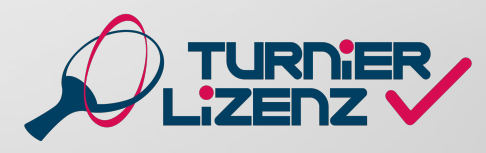

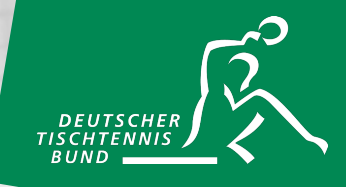

Spieler der Altersgruppe Nachwuchs können eine TLNI einzeln und kostenlos erhalten. Oder sie erhalten sie bei dem Erwerb einer kostenpflichtigen TLEI automatisch.

|                                                                                                    |                                                                     | Turnierlizenz - Erwerbbare Lizenzen                                                                                    |  |  |  |  |  |
|----------------------------------------------------------------------------------------------------|---------------------------------------------------------------------|----------------------------------------------------------------------------------------------------|--|--|--|--|--|
| Übersicht Meine Lizenzen Me                                                                                                    | in QR Erwerbbare Lizenzen                                           | Gutschein-Code kaufen                                                                                                  |  |  |  |  |  |
| Schritt 1                                                                                                    |                                                                     |                                                                                                    |  |  |  |  |  |
| • Veranstaltungslizenzen für ein Turn                                                                                                    | ier können auf der Turnierdetail-Sei                                | te im Community- oder im click-TT-Turnierkalender erworben werden.                                                     |  |  |  |  |  |
| Turnierlizenzkombi Nachwuchs + Erwachsene<br>Der Besitz einer TLEI (Turnierlizenz für Turniere der Altersgruppe Erwachsene) ermöglicht es dir an Konkurrenzen der Altersgruppe Erwachsene teilzunehmen. Ebenfalls enthalten ist automatisch die<br>TLNI (Turnierlizenz für Turniere der Altersgruppe Nachwuchs). Du musst dich damit selbst zu Turnieren anmelden, eine Anmeldung durch den Verein ist nicht mehr möglich.<br>Preis: 4,99 € |                                                                     |                                                                                                    |  |  |  |  |  |
| Zum Bestellprozess                                                                                                    |                                                                     |                                                                                                    |  |  |  |  |  |
| Turnierlizenz Nachwuchs<br>Der Besitz einer TLNI (Turnierlizenz d<br>anmelden, eine Anmeldung durch der<br>Preis: 0,00 €                                                                                                    | er Altersgruppe Nachwuchs) ermög<br>1 Verein ist nicht mehr möglich | glicht es dir, dich zu Turnieren der Altersgruppe Nachwuchs selbst anzumelden. Du musst dich damit selbst zu Turnieren |  |  |  |  |  |
| Zum Bestellprozess                                                                                                    |                                                                     |                                                                                                    |  |  |  |  |  |
| _                                                                                                    |                                                                     |                                                                                                    |  |  |  |  |  |

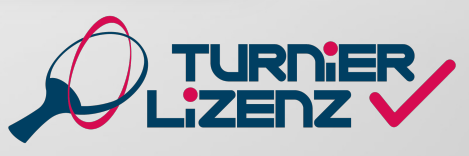

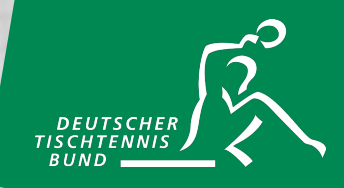

Unter dem Punkt Einverständniserklärungen musst du den ersten Haken zur Bestätigung der Datenschutzerklärung und der AGB setzen, welche du über die orangen markierten Links einsehen kannst. Außerdem muss der gesetzliche Vertreter des minderjährigen Spielers den Verein durch den zweiten Haken von seinen Pflichten entbinden. Zusätzlich kannst du mit den nächsten zwei Haken freiwillig zustimmen, durch den DTTB und seine Partner, sowie durch den zuständigen Landesverband, kontaktiert werden zu dürfen.

Du hast bei Beantragung der Lizenz die Wahl, wann die Lizenz starten soll. Dabei kannst du immer zwischen dem Start ab sofort oder dem Beginn der nächsten Halbserie (01.07. oder 01.01.) auswählen.

|                                       |                                                                       |                                                  |                                                                                    | Kauf von: Turnierlizenz Nachwuchs                                                                                                    |                                          |
|---------------------------------------|-----------------------------------------------------------------------|--------------------------------------------------|------------------------------------------------------------------------------------|----------------------------------------------------------------------------------------------------|------------------------------------------|
| Übersicht                             | Meine Lizenzen                                                        | Mein QR                                          | Erwerbbare Lizenzen                                                                | Gutschein-Code kaufen                                                                                                    |                                          |
| chritt 2 / 4                          |                                                                       |                                                  |                                                                                    |                                                                                                    |                                          |
| Deine Ausv                            | vahl: Turnierlizenz N                                                 | lachwuchs   P                                    | Preis: 0,00 €                                                                      |                                                                                                    |                                          |
| inverständ                            | Iniserklärungen                                                       |                                                  |                                                                                    |                                                                                                    |                                          |
| Ich hat<br>dass die All               | e die Datenschutzer<br>gemeinen Geschäfts                             | klärung zur <mark>DT</mark><br>bedingungen I     | T <mark>B-Lizenz (für Turniere)</mark> s<br>DTTB-Lizenz (für Turniere)             | owie die Allgemeinen Geschäftsbedingungen DTTB-Lizenz (für Turniere) zur Kenntnis genommen und bin<br>Vertragsbestandteil werden. *                                                                                                    | damit einverstanden,                     |
| Entbing                               | dung des Vereins vor                                                  | n seinen Pflicht                                 | ten durch gesetzliche Vertr                                                        | eter *                                                                                                    |                                          |
| Ja, ich<br>Sohns Gml<br>Datenschut    | möchte laufend umfa<br>bH, Heidekoppel 26,<br>zerklärung einsehba     | assende Inforn<br>24558 Henster<br>r.            | nationen, auch werblicher /<br>dt-Ulzburg) per E-Mail erha                         | vrt, zu Angeboten und Produkten des DTTB und seinen Partnern (insbesondere CONTRA-Sport Tischtenn<br>liten. Diese Einwilligung kann ich jederzeit mit Wirkung für die Zukunft widerrufen. Weitere Informationen s                                                 | iis Service Koschnick &<br>sind in der   |
| Ja, ich<br>Landesverk<br>kann ich jed | bin einverstanden, d<br>band laufend umfass<br>derzeit mit Wirkung fi | ass der DTTB<br>ende Informati<br>ür die Zukunft | meinen Namen und meine<br>onen, auch werblicher Art,<br>widerrufen. Weitere Inform | E-Mail-Adresse an den Landesverband des DTTB weitergibt, in dem meine Spielberechtigung besteht, d<br>zu eigenen Angeboten und Produkten sowie seinen offiziell benannten Partnern per E-Mail zusenden kan<br>ationen sind in der Datenschutzerklärung einsehbar. | amit mir dieser<br>n. Diese Einwilligung |
| izenz-Star                            | t*                                                                    |                                                  |                                                                                    |                                                                                                    |                                          |
| ab sofo                               | rt (23.05.2024)                                                       |                                                  |                                                                                    |                                                                                                    |                                          |
| -                                     | art der nächsten Hall                                                 | oserie (01.07.2                                  | (024)                                                                              |                                                                                                    |                                          |
| O Zum St                              |                                                                       |                                                  |                                                                                    |                                                                                                    |                                          |
| O Zum St                              | auna →                                                                |                                                  |                                                                                    |                                                                                                    | * Pflichf                                |

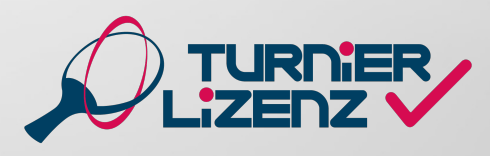

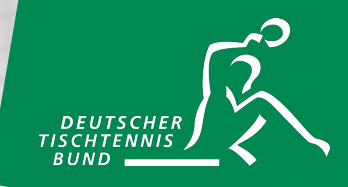

Um den Bestellprozess abzuschließen, muss der gesetzliche Vertreter in dem Feld unterschreiben, und damit dem Kauf und den damit einhergehenden Folgen, z.B. den Verein von seiner Aufsichtspflicht zu entbinden, zustimmen.

Nach Abschluss der Bestellung ist deine Lizenz unter dem Reiter "Meine Lizenzen" einsehbar (siehe dazu *Kauf/Beantragung einer TLEI*).

Der Kaufprozess einer TLEI als minderjähriger Spieler erfolgt analog zu der Bestellung einer TLEI als Erwachsener (siehe dazu Kauf/Beantragung einer TLEI). Der einzige Unterschied ist, dass am Ende des Bestellprozesses erneut, der gesetzliche Vertreter mit seiner digitalen Unterschrift zustimmen sowie bei einem Spieler unter 14 Jahren ergänzend bestätigen muss, dass er die Sorgfaltspflicht für die Einholung einer ärztlichen Unbedenklichkeitsbescheinigung trägt.

|                                                               |                                                                                      |                                                                         |                                                                                                    | Т                                                                                                    | urnierlizenz                                                                                                    |                                                                                                  |                                                                                                    |
|---------------------------------------------------------------|--------------------------------------------------------------------------------------|-------------------------------------------------------------------------|----------------------------------------------------------------------------------------------------|----------------------------------------------------------------------------------------------------|----------------------------------------------------------------------------------------------------|--------------------------------------------------------------------------------------------------|----------------------------------------------------------------------------------------------------|
| bersicht                                                      | Meine Lizenzen                                                                       | Mein QR                                                                 | Erwerbbare Lizenzen                                                                                                 | Gutschein-Code kau                                                                                       | ıfen                                                                                                    |                                                                                                  |                                                                                                    |
| ritt 4 / 4                                                    |                                                                                      |                                                                         |                                                                                                    |                                                                                                    |                                                                                                    |                                                                                                  |                                                                                                    |
| Mit meiner L<br>Sportler/in z:<br>Rahmen der<br>Turnierlizen: | Unterschrift bestät<br>ustimme. Ich bin T<br>Telinahme an Ind<br>z in der Altersgrup | ige ich als gese<br>nir zudem bewu<br>lividual-Veranst<br>pe Erwachsene | zlicher Vertreter, dass ici<br>sst, dass die in B 1. 1 dei<br>illungen greit, und entbi<br>(TLEI) beantragt, bestät | n dem Enverb und der Nu<br>Wettspielordnung des D<br>de inn hiermit ausdrück<br>ge ich hiermit zudem, zu | itzung der Lizenz zur Teiln<br>TTB geregelte Aufsichtspfli<br>ich davon. Sofern deridie n<br>vor eine ärztliche Unbeden | hme bei Veranstaltum,<br>chi des Stammverein<br>Indergähnge Sportler/i<br>Klichkeitsbescheinigun | gen im Gebiet des DTTB durch den /die minderjährige/n<br>des/der minderjährigen Sportiers/Sportierin nicht im<br>Teil der Alfersfasses Jugend 14 ist und eine<br>g eingeholt zu haben. |
|                                                               |                                                                                      |                                                                         |                                                                                                    | Unterschrift(en) de                                                                                      | s/der gesetzlichen Vertrei                                                                                              | er/s                                                                                             |                                                                                                    |
|                                                               |                                                                                      |                                                                         |                                                                                                    | ontersenningen) de                                                                                       | sider gesetzlichen verder                                                                                               |                                                                                                  |                                                                                                    |
| Unterschr                                                     | rift speichern                                                                       | Unterschrift ern                                                        | euern                                                                                                    |                                                                                                    |                                                                                                    |                                                                                                  |                                                                                                    |
|                                                               |                                                                                      |                                                                         |                                                                                                    |                                                                                                    |                                                                                                    |                                                                                                  |                                                                                                    |
| Turnierlizena                                                 | z Nachwuchs Eina                                                                     | elpreis: 0,00€                                                          | - gültig ab 23.05.2024                                                                                              |                                                                                                    |                                                                                                    |                                                                                                  |                                                                                                    |
|                                                               |                                                                                      |                                                                         |                                                                                                    | Lize                                                                                                    | nz erwerben <del>-)</del>                                                                                               |                                                                                                  |                                                                                                    |
|                                                               |                                                                                      |                                                                         |                                                                                                    |                                                                                                    |                                                                                                    |                                                                                                  |                                                                                                    |
|                                                               |                                                                                      |                                                                         |                                                                                                    |                                                                                                    |                                                                                                    |                                                                                                  |                                                                                                    |

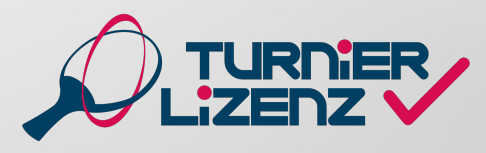

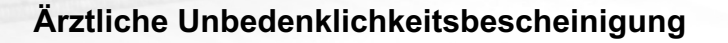

Die Einholung einer ärztlichen Unbedenklichkeitsbescheinigung zur Beantragung einer TLEI bei einem minderjährigen Spieler unter 14 Jahren liegt gänzlich in der Verantwortung der gesetzlichen Vertreter. Die Bescheinigung muss somit nicht hochgeladen, sondern nur die Einholung durch die digitale Unterschrift bestätigt werden.

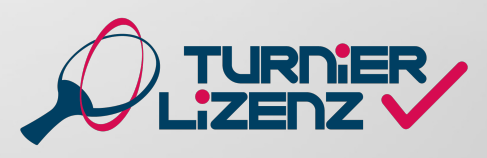

#### KAUF & BEANTRAGUNG EINER TURNIERLIZENZ SENIOREN (TLSI)

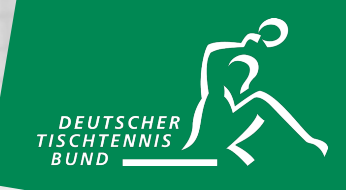

Die TLSI (Senioren) kann nur in Kombination mit einer TLEI erworben werden.

|                                                                                                    |                         |               |                             | Turniadizang Equarbhara Lisansan                                    |  |  |  |  |  |  |  |  |
|----------------------------------------------------------------------------------------------------|-------------------------|---------------|-----------------------------|---------------------------------------------------------------------|--|--|--|--|--|--|--|--|
|                                                                                                    |                         |               |                             |                                                                     |  |  |  |  |  |  |  |  |
| Übersicht                                                                                                    | Meine Lizenzen          | Mein QR       | Erwerbbare Lizenzen         | Gutschein-Code kaufen                                               |  |  |  |  |  |  |  |  |
| hritt 1                                                                                                    |                         |               |                             |                                                                     |  |  |  |  |  |  |  |  |
|                                                                                                    |                         |               |                             |                                                                     |  |  |  |  |  |  |  |  |
| Overansta                                                                                                    | altungslizenzen für ein | Turnier könne | en auf der Turnierdetail-Se | ite im Community- oder im click-TT-Turnierkalender erworben werden. |  |  |  |  |  |  |  |  |
| Turnierlizenzkombi Erwachsene + Senioren<br>Der Besitz einer Kombination der TLEI (Turnierlizenz für Turniere der Altersgruppe Erwachsene) und der TLSI (Turnierlizenz für Turniere der Altersgruppe Senioren) ermöglicht es dir an Konkurrenzen<br>der Altersgruppen Erwachsene und Senioren teilzunehmen. |                         |               |                             |                                                                     |  |  |  |  |  |  |  |  |
| Preis: 4,99                                                                                                    | 9€                      |               |                             |                                                                     |  |  |  |  |  |  |  |  |
| Zum Bestellprozess                                                                                                    |                         |               |                             |                                                                     |  |  |  |  |  |  |  |  |
|                                                                                                    |                         |               |                             |                                                                     |  |  |  |  |  |  |  |  |

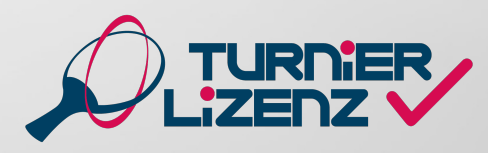

# ÜBERPRÜFEN EINER TURNIERLIZENZ (FÜR TURNIERVERANSTALTER)

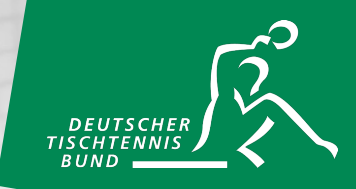

Sollte keine Online-Anmeldung (auch bei Nachmeldungen) zu einem Turnier möglich sein, muss der Besitz einer Turnierlizenz vor Ort durch den Veranstalter kontrolliert werden. Unter dem Reiter "QR-Code" kann der Teilnehmer seine Turnierlizenz als QR-Code öffnen. Der Turnierveranstalter muss mit der Kamera eines Mobiltelefons oder Tablets diesen QR-Code nun auslesen und erhält Informationen über die Gültigkeitsdauer und die jeweilige Altersklasse der vorliegenden Turnierlizenz.

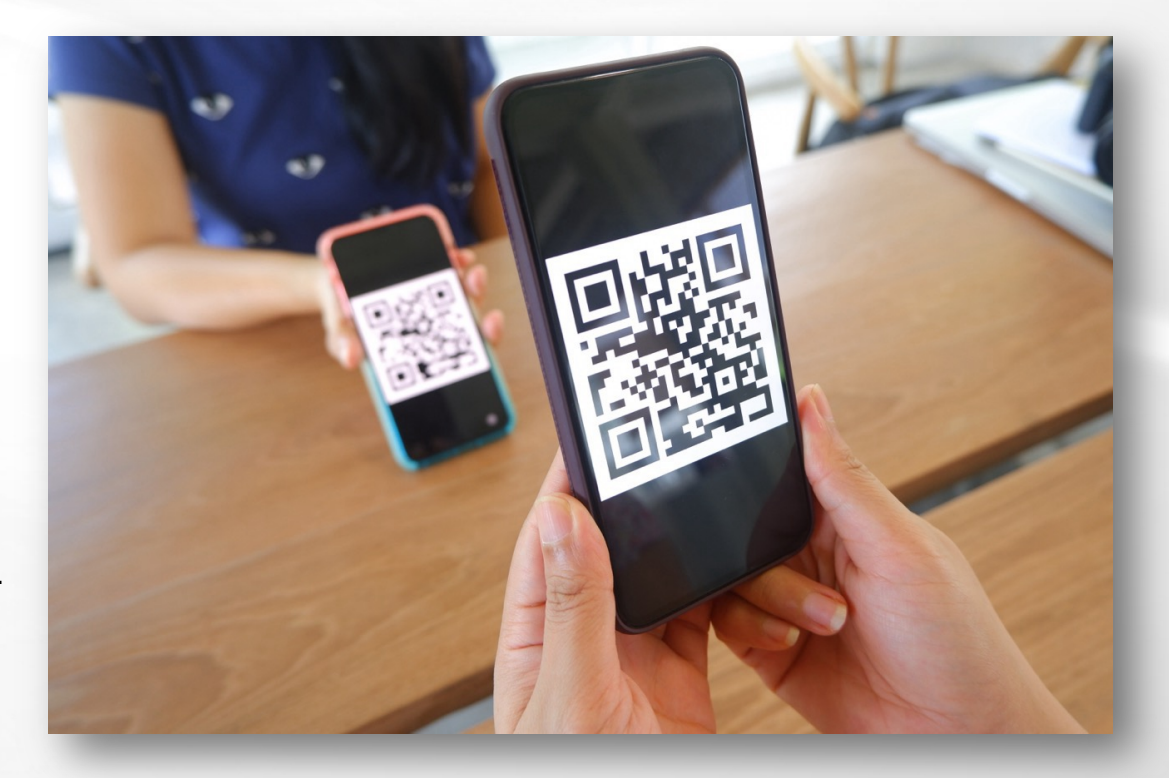

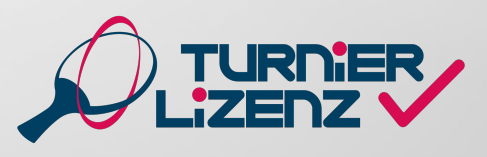

# KÜNDIGUNG EINER TURNIERLIZENZ

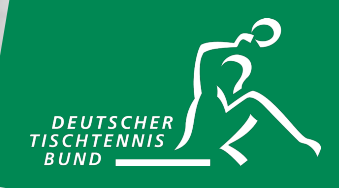

Die jeweilige Turnierlizenz kann unter dem Reiter "Meine Lizenzen" gekündigt werden. Hier beispielhaft dargestellt an einem TLNI- und TLEI-Inhaber. Über die roten Buttons können die Turnierlizenzen in verschiedenen Kombinationen gekündigt werden. Bei minderjährigen Spielern ist auch hier wie bei der Beantragung eine digitale Unterschrift der gesetzlichen Vertreter erforderlich.

|                         |                                              |                                    |                                                  | т                | Turnierlizenz - Meine Lizenzen                                                                          |
|-------------------------|----------------------------------------------|------------------------------------|--------------------------------------------------|------------------|----------------------------------------------------------------------------------------------------|
| Übersicht               | Meine Lizenzen                               | Mein QR                            | Erwerbbare Lizenzen                              | Goodies          | Gutschein-Code kaufen                                                                                   |
|                         |                                              |                                    |                                                  |                  | Deine DTTB Spieler-ID: M1234M                                                                           |
| Deine Turnie            | erlizenzen                                   |                                    |                                                  |                  |                                                                                                    |
| Turnierlize             | nz Nachwuchs                                 |                                    |                                                  |                  |                                                                                                    |
| Der Besitz<br>anmelden, | einer TLNI (Turnierliz<br>eine Anmeldung dur | zenz der Alters<br>ch den Verein i | gruppe Nachwuchs) ermö<br>ist nicht mehr möglich | glicht es dir, d | dich zu Turnieren der Altersgruppe Nachwuchs selbst anzumelden. Du musst dich damit selbst zu Turnieren |
| Gültigkeit:             | von: 23.05.2024 (ve                          | rlängert sich a                    | utomatisch)                                      |                  |                                                                                                    |
| Gekauft ar              | n: 23.05.2024                                |                                    |                                                  |                  |                                                                                                    |
|                         |                                              |                                    |                                                  |                  |                                                                                                    |
|                         |                                              |                                    |                                                  |                  |                                                                                                    |
| Turnierlize             | nz Erwachsene                                |                                    |                                                  |                  |                                                                                                    |
| Der Besitz              | einer TLEI (Turnierliz                       | enz fur Turnie                     | re der Altersgruppe Erwac                        | nsene) ermog     | glicht es dir an Konkurrenzen der Altersgruppe Erwachsene teilzunehmen.                                 |
| Gekauft ar              | n: 23.05.2024 (ve                            | nangen sion a                      | utomatiscny                                      |                  |                                                                                                    |
|                         |                                              |                                    |                                                  |                  |                                                                                                    |
| Turnierliz              | zenz Erwachsene kü                           | ndigen                             | 🔗 TLEI+TLNI zusammen                             | kündigen         |                                                                                                    |
|                         |                                              |                                    |                                                  |                  |                                                                                                    |
|                         |                                              |                                    |                                                  |                  |                                                                                                    |
|                         |                                              |                                    |                                                  |                  |                                                                                                    |

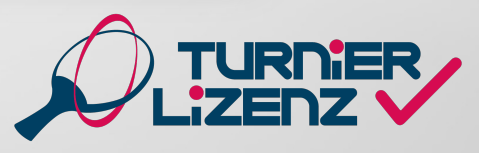

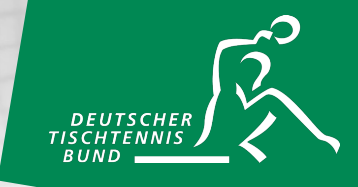

Veranstaltungslizenzen können nur über die einzelnen Turniere im click-TT-Turnierkalender gebucht werden. Dazu muss der grüne Button "Zur Anmeldung/Veranstaltungslizenz" ausgewählt werden und auf der nächsten Seite der Button "Erwerbbare Lizenzen anzeigen"

|                                                                    |                            |                    | Turnier                                   | -Details HeTTV               |                                           |                         |                             |                  |
|--------------------------------------------------------------------|----------------------------|--------------------|-------------------------------------------|------------------------------|-------------------------------------------|-------------------------|-----------------------------|------------------|
| test<br>Hessischer Ti                                              | schtenni                   | s-Verban           | d e.V.                                    |                              |                                           |                         |                             |                  |
| 01.07.2024<br>Saison: 24/25<br>Ranglistenbezu<br>Turnierart: weite | g: 11.02.20<br>erführende: | )24<br>s Turnier   |                                           | Turnier<br>B Gesar<br>Kurzfa | rantrag<br>mtfassung des<br>assung des Tu | : Turnier<br>Irnieranti | antrags (pdf)<br>rags (pdf) |                  |
| Konkurrenzen                                                       |                            |                    |                                           |                              |                                           | Zur An                  | meldung / Vera              | instaltungslizer |
|                                                                    | Q-TTR                      | Klasse             | offen für                                 | Termin                       | Uhrzeit                                   | TTR                     | Teilnehmer                  | Ergebnisse       |
| Herren Einzel                                                      |                            |                    | Deutschland                               | 01.07.2024                   | 13:00 Uhr                                 | ja                      | 2/6                         | -                |
| Herren Einzel                                                      | 0                          |                    | keine freie Meldung                       | 01.07.2024                   | 10:00 Uhr                                 | ia                      | 1/8                         | -                |
|                                                                    |                            |                    |                                           |                              |                                           |                         | Konkurre                    | nzen             |
|                                                                    |                            | Turnier<br>Veranst | lizenz<br>altungslizenz für dieses Turnie | r kaufen                     |                                           |                         | Erwerbbare Lizenz           | ten anzeigen     |

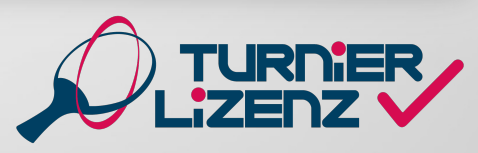

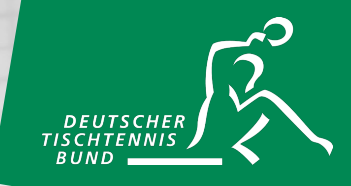

Danach erfolgt die Weiterleitung auf die "Erwerbbaren Lizenzen": Hier kann die Veranstaltungslizenz für das Turnier auswählt werden. Der Kaufprozess erfolgt analog zu einer Turnierlizenz (siehe Kauf/Beantragung einer TLEI).

|                              |                                             |                                  |                                               | Turnierlizenz - Erwerbbare Lizenzen                                                                                         |
|------------------------------|---------------------------------------------|----------------------------------|-----------------------------------------------|----------------------------------------------------------------------------------------------------|
| Übersicht                    | Meine Lizenzen                              | Mein QR                          | Erwerbbare Lizenzen                           | Gutschein-Code kaufen                                                                                                    |
| hritt 1                      |                                             |                                  |                                               |                                                                                                    |
|                              |                                             |                                  |                                               |                                                                                                    |
| Turnierli                    | izenzkombi Erv                              | wachsene                         | + Senioren                                    |                                                                                                    |
| Der Besitz (<br>der Altersgr | einer Kombination de<br>ruppen Erwachsene u | r TLEI (Turnie<br>und Senioren t | rlizenz für Turniere der Alte<br>eilzunehmen. | ersgruppe Erwachsene) und der TLSI (Turnierlizenz für Turniere der Altersgruppe Senioren) ermöglicht es dir an Konkurrenzen |
| Preis: 4,99                  | €                                           |                                  |                                               |                                                                                                    |
|                              |                                             |                                  |                                               |                                                                                                    |
| Zum Bes                      | itellprozess                                |                                  |                                               |                                                                                                    |
|                              |                                             |                                  |                                               |                                                                                                    |
| Veransta                     | altungslizenz                               |                                  |                                               |                                                                                                    |
| Weihnachts                   | sturnier des TTC Mült                       | heim-Urmitz/B                    | ahnhof vom 28.12.2024 (T                      | TC Mülheim-Urmitz/Bahnhof   RTTVR)                                                                                          |
| Preis: 2,99                  | ŧ                                           |                                  |                                               |                                                                                                    |
| Zum Bes                      | tellprozess                                 |                                  |                                               |                                                                                                    |
|                              |                                             |                                  |                                               |                                                                                                    |
|                              |                                             |                                  |                                               |                                                                                                    |
|                              |                                             |                                  |                                               |                                                                                                    |

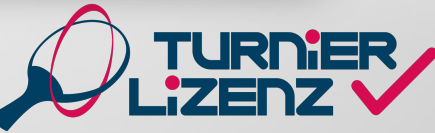

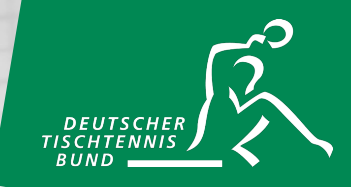

Zusätzlich zu den Bezahlmöglichkeiten SEPA und Gutschein-Code ist für die Veranstaltungslizenz auch PayPal als Zahlungsmittel möglich. Hierzu muss die Option Paypal ausgewählt werden und die persönlichen Rechnungsdaten angegeben werden. Anschließend erfolgt mit dem Klick auf den grünen "Via PayPal zahlen"-Button die direkte Weiterleitung zur Webseite von PayPal zur Zahlungsabwicklung.

|                                                                                    | Turnierlizenz                                                                  |                                                                                |
|------------------------------------------------------------------------------------|--------------------------------------------------------------------------------|--------------------------------------------------------------------------------|
| Übersicht Meine Lizenzen Mein QR                                                   | Erwerbbare Lizenzen Gutschein-Code kaufen                                      |                                                                                |
| hritt 3 / 3                                                                        |                                                                                |                                                                                |
| SEPA Lastschrift                                                                   | Paypal                                                                         | Mit Code bezahlen                                                              |
|                                                                                    | Rechnungsdaten                                                                 |                                                                                |
| Du hast aktuell keine Premium-Mitgliedso<br>zukünftigen Zahlungen mit diesen Daten | haft. Diese Rechnungsdaten hier können für verschiedene myTischt<br>rarbeitet. | ennis de Produkte verwendet werden. Solitest du die Daten anpassen werden alle |
| Rechnungsdaten                                                                     |                                                                                |                                                                                |
| Anrede *                                                                           | Herr                                                                           |                                                                                |
| Vorname*:                                                                          | Max                                                                            |                                                                                |
| Nachname*:                                                                         | Mustermann                                                                     |                                                                                |
| Straße*:                                                                           | Musterstraße 1                                                                 |                                                                                |
| PLZ*:                                                                              | 12345                                                                          |                                                                                |
| Ort*:                                                                              | Musterstadt                                                                    |                                                                                |
| Land *                                                                             | Deutschland                                                                    | •                                                                              |
| E-Mail*:                                                                           | mustermann@muster.de                                                           |                                                                                |
|                                                                                    | Rechnungsdaten anlege                                                          | n                                                                              |
|                                                                                    |                                                                                |                                                                                |
| Veranstaltungslizenz / Weihnachtsturnier de                                        | Kauf der Lizenz:<br>TTC Mülheim-Urmitz/Bahnhof vom 26.12.2024 (TTC Mülheim-Urm | itz/Bahnhof   RTTVR) Einzelpreis: 2,99 €                                       |
|                                                                                    | Via Paypal zahlen 🔿                                                            |                                                                                |
|                                                                                    |                                                                                |                                                                                |
|                                                                                    |                                                                                |                                                                                |

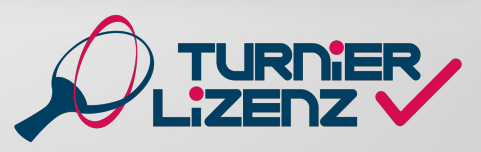

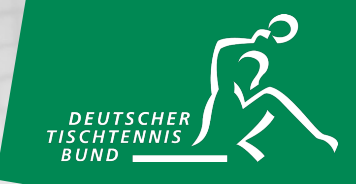

Anschließend ist die Veranstaltungslizenz unter "Meine Lizenzen" einsehbar und es kann eine Online-Anmeldung zu dem ausgewählten Turnier erfolgen.

| Turnierlizenz - Meine Lizenzen                                                                                                    |
|----------------------------------------------------------------------------------------------------|
| Übersicht Meine Lizenzen Mein QR Erwerbbare Lizenzen Gutschein-Code kaufen                                                                                                    |
| Hinweis: eine gekündigte Turnierlizenz kann frühestens vier Wochen vor Ablauf erneut beantragt werden. Gleiches gilt für auslaufende Turnierlizenzen im Fall des Kaufs per Code. |
| Deine Turnierlizenzen                                                                                                    |
| Gekauft am: 23.05.2024<br>Veranstaltungslizenz für Weihnachtsturnier des TTC Mülheim-Urmitz/Bahnhof vom 26.12.2024 (TTC Mülheim-Urmitz/Bahnhof   RTTVR)                          |
| Turnier-Details anzeigen                                                                                                    |
|                                                                                                    |
|                                                                                                    |

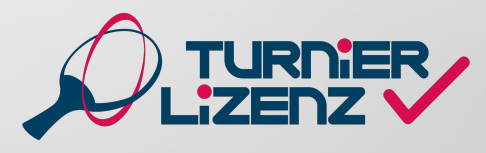

#### KAUFEN VON GUTSCHEINCODES MIT EINEM MYTT-ACCOUNT

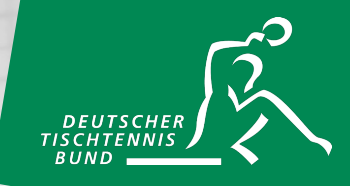

Im eingeloggten Bereich unter dem Reiter "Gutschein-Code kaufen" kannst du Gutschein-Codes für beliebig viele Turnier- und Veranstaltungslizenzen kaufen. Zuerst musst du die Zahlungsart (SEPA oder PayPal) auswählen und deine Rechnungsdaten angeben. Anschließend kannst du auswählen, wie viele Codes du kaufen möchtest und für welche Lizenzart. Der Gutschein-Code wird dir direkt über dem Feld Turnierlizenz angezeigt und auch per Mail an die angegebene Mailadresse versendet.

| Construct Note & Same Note R Sensethane Learner Outschein-Codes haden                                                                                                    | Were Lanzer Were S Eventores   Control of the Number of the Number of the Number of State Number of the Number of the Nu                                                                                                    |                                                                                                    |                                                                                                    | Turnierlizenz -                                                                                                    | Codes                                                                                  |                                                                                                    |
|----------------------------------------------------------------------------------------------------|----------------------------------------------------------------------------------------------------|----------------------------------------------------------------------------------------------------|----------------------------------------------------------------------------------------------------|----------------------------------------------------------------------------------------------------|----------------------------------------------------------------------------------------|----------------------------------------------------------------------------------------------------|
| An deser Stelle hast du de Möglichet, einen (oder auch mehrene) Gutachen-Codes) für eine Tumierinanu Verantztalungstaanz zu laufen, die du im Besteliprozess der Lizenzie) statt der File<br>stelle Minden an deine angegeben E-Mail-Adresse gesand.  SEPA Pagel Rechrungsdaten SEPA Pagel Rechrungsdaten Setter E-Mail-Adresse gesand.  Networken E-Mail-Adresse gesand.  Networken E-Mail-Ad                                                                                                    | An deser Stale has du de Noglohket, einen (oder auch mehren) Outschein-Codes jub für eine Turniertaeru/Verenstatuturgisteen zu kaufen, die du im Bestellprozess de Lizenzfen katt der Eingebe<br>An deser Stale has du de Noglohket, einen (oder auch mehren) Outschein-Codes auch für eindere Personen erwerten und ise weitergeben. Der Outschein-Code wird dir berets nach<br>weiter Minuten an deine angegebene E-Mail-Mersse gesand.<br>SEM Redrucergodeten<br>Du bast atslauft keine Premum-Mitglischaft. Diese Rechnungsdaten her können für verschiedene myTischternis de Produkte verwendet werden. Softest du die Daten angessen werden alle<br>auförftigen Zahlungen mit desen Daten verscheidt.<br>Rechnungsdaten<br>Arede * Inter<br>Vornane*: Mustermann<br>Straßer: Mustermann<br>Straßer: Mustermann<br>Straßer: Musterstaße 1<br>PLC: 1246<br>Off: Musterstaße 1<br>E-Mail Deutschand<br>E-Mail Deutschand<br>E-Mail Deutschand<br>E-Mail Deutschand<br>E-Mail Deutschand<br>E-Mail Deutschand<br>E-Mail Deutschand<br>E-Mail Deutschand<br>E-Mail Musterstaße 1<br>E-Mail Deutschand<br>E-Mail Musterstaße 1<br>E-Mail Deutschand<br>E-Mail Deutschand<br>E-Mail Musterstaße 1<br>E-Mail Musterstaße 1 | Übersicht Meine Lizenzen                                                                                                    | Mein QR Enwerbbare Lizenzen                                                                                     | Gutschein-Code kaufen                                                                                              |                                                                                        |                                                                                                    |
| SEPA     Payod       Retrungsdaten       Du hast akuell keine Premum-Mitgliedschaft. Desse Rechnungsdaten her können für verschiedere my Tischtenns de Produkte verwendet werden. Soltest du die Daten anpassen werden ake zukenfiger. Zahlungen mit desen Daten verscheit.       Rechnungsdaten       Marede *       Mare de *       Mare       Vorname *:       Mare *       Mare *       Lizenztyp wählen       Veranstaltungslizen* Code, zu je 2505 <td co<="" td=""><td>SEA     Papel       Retrangutation       Dutast abuel Keine Premium-Alforgiedachat, Dese Rechnungsdaten hier können für verschiedene my Tischtennis, de Produkte verwendet werden. Solltest du die Daten anpassen werden alle zuklänftigen Zahlungen mit diesen Daten verarbeetet.       Rechnungsdaten       Nachsen Subert verarbeetet.       Rechnungsdaten hier können für verschiedene my Tischtennis, de Produkte verwendet werden. Solltest du die Daten anpassen werden alle zuklächtigen Zahlungen mit diesen Daten verarbeetet.       Nachsen Subert verarbeetet.       Nachsen Subert verarbeetet.       Nachsen Subert verarbeetet.       Nachsen Subert verarbeetet.       Nachsen Subert verarbeetet.       Nachsen Subert verarbeetet.       Nachsen Subert Verarbeetet Verarbeete Verarbeetet Verarbeetet Ve</td><td>An dieser Stelle hast du die Möglich<br/>von Lastschrift-/Paypaldaten selbst<br/>wenigen Minuten an deine angegeb</td><td>keit, einen (oder auch mehrere) Gutsche<br/>verwenden kannst. Alternativ kannst du o<br/>ene E-Mail-Adresse gesandt.</td><td>ein-Code(s) für eine Turnierliz<br/>die Gutschein-Codes auch fü</td><td>eno<sup>n</sup>Veranstaltungslizenz zu kaufen, die du im Bestellprozass der Lizenz(en) statt der Eingabe<br/>andere Personen erwerben und sie weitergeben. Der Gutschein-Code wird dir bereits nach</td></td> | <td>SEA     Papel       Retrangutation       Dutast abuel Keine Premium-Alforgiedachat, Dese Rechnungsdaten hier können für verschiedene my Tischtennis, de Produkte verwendet werden. Solltest du die Daten anpassen werden alle zuklänftigen Zahlungen mit diesen Daten verarbeetet.       Rechnungsdaten       Nachsen Subert verarbeetet.       Rechnungsdaten hier können für verschiedene my Tischtennis, de Produkte verwendet werden. Solltest du die Daten anpassen werden alle zuklächtigen Zahlungen mit diesen Daten verarbeetet.       Nachsen Subert verarbeetet.       Nachsen Subert verarbeetet.       Nachsen Subert verarbeetet.       Nachsen Subert verarbeetet.       Nachsen Subert verarbeetet.       Nachsen Subert verarbeetet.       Nachsen Subert Verarbeetet Verarbeete Verarbeetet Verarbeetet Ve</td> <td>An dieser Stelle hast du die Möglich<br/>von Lastschrift-/Paypaldaten selbst<br/>wenigen Minuten an deine angegeb</td> <td>keit, einen (oder auch mehrere) Gutsche<br/>verwenden kannst. Alternativ kannst du o<br/>ene E-Mail-Adresse gesandt.</td> <td>ein-Code(s) für eine Turnierliz<br/>die Gutschein-Codes auch fü</td> <td>eno<sup>n</sup>Veranstaltungslizenz zu kaufen, die du im Bestellprozass der Lizenz(en) statt der Eingabe<br/>andere Personen erwerben und sie weitergeben. Der Gutschein-Code wird dir bereits nach</td>                                     | SEA     Papel       Retrangutation       Dutast abuel Keine Premium-Alforgiedachat, Dese Rechnungsdaten hier können für verschiedene my Tischtennis, de Produkte verwendet werden. Solltest du die Daten anpassen werden alle zuklänftigen Zahlungen mit diesen Daten verarbeetet.       Rechnungsdaten       Nachsen Subert verarbeetet.       Rechnungsdaten hier können für verschiedene my Tischtennis, de Produkte verwendet werden. Solltest du die Daten anpassen werden alle zuklächtigen Zahlungen mit diesen Daten verarbeetet.       Nachsen Subert verarbeetet.       Nachsen Subert verarbeetet.       Nachsen Subert verarbeetet.       Nachsen Subert verarbeetet.       Nachsen Subert verarbeetet.       Nachsen Subert verarbeetet.       Nachsen Subert Verarbeetet Verarbeete Verarbeetet Verarbeetet Ve | An dieser Stelle hast du die Möglich<br>von Lastschrift-/Paypaldaten selbst<br>wenigen Minuten an deine angegeb | keit, einen (oder auch mehrere) Gutsche<br>verwenden kannst. Alternativ kannst du o<br>ene E-Mail-Adresse gesandt. | ein-Code(s) für eine Turnierliz<br>die Gutschein-Codes auch fü                         | eno <sup>n</sup> Veranstaltungslizenz zu kaufen, die du im Bestellprozass der Lizenz(en) statt der Eingabe<br>andere Personen erwerben und sie weitergeben. Der Gutschein-Code wird dir bereits nach |
| Du hast akkuel keine Premum-Mitgliedschaß. Dese Rechnungsdaten hier können für verschiedene myTischtennis de Produkte verseendet werden. Softest du die Daten angassen werden alle zukünfigen Zahlungen mit desen Daten verschieden         Rechnungsdaten         Keithungen mit desen Daten verschieden         Market*         Market*         Mark         Vonname*:         Masterstraße 1         PL2:       1245         Ort:       Musterstraße 1         PL2:       1245         Ort:       Musterstraße 1         PL2:       1245         Ort:       Musterstraße 1         PL2:       1245         Ort:       Musterstraße 1         PL2:       1245         Ort:       Musterstraße 1         PL2:       1245         Ort:       Musterstraße 1         PL2:       1245         Ort:       mustermann@muster.de         Rechnungsdaten ändern          Veranstaltungslizenz-Code; zu je <u>4.90 f</u> Veranstaltungslizenz-Code; zu je <u>2.90 f</u> Turiedizerz-Code(s) kaufen       Veranstaltungslizenz-Code; zu je <u>2.90 f</u>                                                                                                    | Du hast aktuelik keine Premium Mitgliedschaft. Diese Rechnungsdaten hier können für verschiedene my Tischtennis die Produkte verwendet werden. Softest du die Daten anpassen werden alle zukünfigen Zahlungen mit diesen Daten verschiede.         Rechnungsdaten       Arreske *         Arreske *       Herr         Vorname*:       Max         Nachname*:       Mustermann         Stedie:       Musterstraße 1         PL2:       12345         Ort:       Musterstraße 1         E-Mait*:       musterstraße         E-Mait*:       musterstraße         Keichnungsdaten landern       E-Mait*:         Rechnungsdaten landern       E-Mait*:         Vereinstraße die switst du kauter?       Itzenzztyp wählen         Vereinstraßenz-Code: zu je <u>5.955</u> Veranstaltungsfizenz-Code: zu je <u>2.925</u>                                                                                                    |                                                                                                    | SEPA                                                                                                    |                                                                                                    | Paypal                                                                                 |                                                                                                    |
| Du hast aktuell keine Pternium-Mitgliedschaft. Diese Rechnungsdaten hier können für verschiedere myTischtennis de Produkte verwendet werden. Solftest du die Daten anpassen werden alle<br>zukünftigen Zahlungen mit diesen Daten verarbeitet.                                                                                                    | Du hast aktueli keine Phenium-Mitgliedschaft. Diese Rechnungsdaten hier können für verschiedene myTischtenris de Produkte vervendet werden: Sollest du die Daten angessen werden ale uktionfigen Zahlungen mit desem Daten verarbeitet.   Rechnungsdaten   Arrede *   Mer   Vorname *:   Musternstafte 1   PL2:   12346   Ort:   Musternstaft   Musternstaft   Musternstaft   Musternstaft   Musternstaft   Musternstaft   Nechname *:   Musternstaft   Musternstaft   Musternstaft   Nechname *:   Musternstaft   Musternstaft   Musternstaft   Musternstaft   PL2:   1246   Veranstaftungsdaten ändern     Lizenztyp wählen     Veranstaftungsdaten 2: 29:5                                                                                                    |                                                                                                    |                                                                                                    | Rechnungso                                                                                                    | laten                                                                                  |                                                                                                    |
| Rechnungsdaten       Anrede *     Herr       Anrede *     Max       Woname*:     Max       Nachname*:     Mustermann       Straße*:     Musterstraße 1       PL2*:     12346       Ott:     Musterstraße 1       Straße*:     Musterstraße 1       Dt2:     12346       Ott:     Musterstraße       E-Mail*:     mustermann@muster.de       Rechnungsdaten ändern         Keriel Codes willst du kaufen?       1     Lizenztyp wählen         Yeranstaltungslazenz-Code; su je <u>100 (5) kaufen</u>                                                                                                    | Rechnungsdaten       Arrede *     Herr       Arrede *     Max       Voname*:     Max       Nachname*:     Wustermann       Straße*:     Musterstraße 1       PL2*:     12345       Ort:     Wusterstraßt       Land *     Deutschland       E-Mailt:     mustermann@muster.de       Werviel Codes willst du kaufen?     I       Turrierfizenz-Code; zu je <u>4.925</u> Veranstatlungslizenz-Code; zu je <u>2.925</u>                                                                                                    | Du hast aktuell keine Premium-N<br>zukünftigen Zahlungen mit diese                                                                                                    | /litgliedschaft. Diese Rechnungsdaten hie<br>n Daten verarbeitet.                                               | er können für verschiedene n                                                                                       | nyTischtennis.de Produkte verwendet werden. Solltest du die Daten anpassen werden alle |                                                                                                    |
| Annele* Herr Vorname*: Max Nohname*: Max Nohname*: Mustermann Straße*: Musterstaße 1 PL2*: 1246 Ort: 1246 Ort: 1246 Ort: Musterstaß Land * Deutschland E-Mail*: mustermann@muster.de  Rechnungsdaten ändern  Lizenztyp wählen Verviel Codes wilst du kaufer? 1 Turieftzers-Code; big 4:00 { Verviestaltungslizers-Code; big 4:00 { Verviestaltungslizers-Code; big 4:00 { Vervies                                                                                                    | Annels*   Herr<br>Vorname*: Max<br>Nochrame*: Mustermann<br>Straße*: Mustermann<br>Straße*: Musterstaße 1<br>PL2*: 12345<br>Ort: Musterstaß<br>Lizent Musterstaß<br>EMait* mustermann@muster.de<br>Rechnungsdaten ändern<br>Lizent zyp wählen<br>Merviel Codes willst du kaufen?<br>1 Curvierlizenz-Code(s) kaufer<br>Veranstaltungslizenz-Code, zu je 2,925<br>Turvierlizenz-Code(s) kaufer                                                                                                    | Rechnungsdaten                                                                                                    |                                                                                                    |                                                                                                    |                                                                                        |                                                                                                    |
| Warame*:     Max       Nachname*:     Mustermann       Straße*:     Musterstraße 1       PL2*:     12345       Oct:     Musterstraße       Musterstraße     Musterstraße       Deutschland     Deutschland       E-Mail*:     mustermann@muster.de       Lizenztyp wählen                                                                                                    | Voname*:     Max       Nothame*:     Mustermann       Straße*:     Mustermann       PL2*:     12345       Ort:     Musterstaße       Land*     Deutschland       E-Mait:     mustermann@muster.de       Lizenztyp wählen       Werkel Codes willst du kaufen?       1     Veranstaltungslizens-Code(s) kaufen                                                                                                    | Anrede *                                                                                                    | Herr                                                                                                    |                                                                                                    | ~                                                                                      |                                                                                                    |
| Nachame*: Mustemann Straße*: Musteman Straße*: Musteman PL2*: 12345 Ort: Musteman Deutschland Deutschland Deutschland Deutschland Deutschland Tmustemann@muster.de  Lizenztyp wählen UEVerantslatungslizenz-Code(s) kaufen Tumiertizenz-Code(s) kaufen                                                                                                    | Nachame*: Muterstaße 1 Staße*: Muterstaße 1 PL2: 1236 Ott: Muterstaß Land * Deutschland E-Mail*: muterssam@muter.de                                                                                                    | Vorname*:                                                                                                    | Max                                                                                                    |                                                                                                    |                                                                                        |                                                                                                    |
| Straße*: Musterstraße 1 PL2*: 1246 PL2*: 1246 Ott: Musterstadt Land * Deutschland E-Mail*: mustermann@muster.de Rechnungsdaten ändern  Kevel Codes wilst du kaufen? 1 Turnierfizenz-Code, zu je <u>1,00 ≤</u> Veranstaltungslizenz-Code(s) kaufen  Veranstaltungslizenz-Code(s) kaufen                                                                                                    | Strafe*: Mutterstrafie 1 PL2*: 12345 PL2*: 12345 Drt: Mutterstraft Ueuschland E-Mail*: mutermann@muter.de Rechnungsdaten ändem Lizenztyp wählen Uevel Codes wilst du kaufen? 1 Turnierlizenz-Code(s) kaufen Veranstaltungslizenz-Code(s) kaufen                                                                                                    | Nachname*:                                                                                                    | Mustermann                                                                                                    |                                                                                                    |                                                                                        |                                                                                                    |
| PL2":                                                                                                    | PL2": 1245 Ort: Musterstadt Austerstadt Austerstadt Deutschland EMail*: mustemann@muster.de Rechnungsdaten ändern Lizenztyp wählen Werviel Codes wilst du kaufen? 1 Turnierfizenz-Code(s) Kaufen Veranstaltungslizenz-Code(s) kaufen                                                                                                    | Straße*:                                                                                                    | Musterstraße 1                                                                                                  |                                                                                                    |                                                                                        |                                                                                                    |
| Drt*: Musterstadt Deutschland Deutschland Deutschland Deutschland mustermann@muster.de Rechnungsdaten ändern Lizenztyp wählen Uerviel Codes willst du kaufen? 1 Tumierfizenz-Code; zu je <u>4.00 §</u> Veranstaltungslizenz-Code(s) kaufen                                                                                                    | Drt*: Musterstadt Land * Deutschland E-Mail*: musterman@muster.de Rechnungsdaten ändem Lizenztyp wählen Werviel Codes willst du kaufen? 1 Lizenztyp wählen Veranstaltungslizenz-Code, zu je <u>2,80 €</u> Limertzenz-Code(s) kaufen                                                                                                    | PLZ*:                                                                                                    | 12345                                                                                                    |                                                                                                    |                                                                                        |                                                                                                    |
| Land * Deutschland mustemann@muster.de  Rechnungsdaten ändern  Rechnungsdaten ändern  Lizenztyp wählen  Veranstaltungslizenz-Code, zu je <u>2,99 §</u> Turnierfizenz-Code(s) kaufen  Veranstaltungslizenz-Code(s) kaufen                                                                                                    | Land * Deutschland E-Mai <sup>1</sup> : mustemann@muster.de Rechnungsdaten ändern Lizenztyp wählen Werviel Codes willst du kaufen? 1 Turnierlizenz-Code, zu je <u>4.99 €</u> Veranstaltungslizenz-Code, zu je <u>4.99 €</u> Veranstaltungslizenz-Code(s) kaufen                                                                                                    | Ort*:                                                                                                    | Musterstadt                                                                                                    |                                                                                                    |                                                                                        |                                                                                                    |
| E-Mail*: mustermann@muster.de<br>Rechnungsdaten ändern  Lizenztyp wählen  Werei Codes willst du kaufen?  1 Turnierfizenz-Code. zu je <u>4.99.5</u> Turnierfizenz-Code(s) kaufen Veranstaltungslizenz-Code(s) kaufen                                                                                                    | E-Mal*: mustermann@muster.de<br>Rechnungsdaten ändern  Lizenztyp wählen  Werkel Codes willst du kaufen?  1 Turnierlizenz-Code, zu je <u>4 00 €</u> Veranstaltungslizenz-Code, zu je <u>2 00 €</u> Veranstaltungslizenz-Code(s) kaufen                                                                                                    | Land *                                                                                                    | Deutschland                                                                                                    |                                                                                                    |                                                                                        |                                                                                                    |
| Rechnungsdaten ändern       Lizenztyp wählen       1       1       Turnierlizenz-Code, zu je <u>4,00 §</u> Turnierlizenz-Code(s) kaufen                                                                                                    | Rechnungsdaten ändern       Lizenztyp wählen       1       1       Turnierlizenz-Code, zu je <u>4.99 €</u> Turnierlizenz-Code(s) kauten                                                                                                    | E-Mail*:                                                                                                    | mustermann@muster.                                                                                              | de                                                                                                    |                                                                                        |                                                                                                    |
| Lizenztyp wählen           1           1           Turnierlizenz-Code, zu je <u>4,00 §</u> Turnierlizenz-Code(s) kaufen                                                                                                    | Lizenztyp wählen  Viewiel Codes willst du kaufen?  1 Turnierlizenz-Code, zu je <u>4,99 §</u> Veranstaltungslizenz-Code, zu je <u>4,99 §</u> Turnierlizenz-Code(s) kaufen Veranstaltungslizenz-Code(s) kaufen                                                                                                    |                                                                                                    |                                                                                                    | Rechnungsdate                                                                                                    | n ändern                                                                               |                                                                                                    |
| Lizenztyp wählen Weviel Codes willst du kaufen?  1 Turnierfizenz-Code, zu je <u>4,09 €</u> Veranstaltungslizenz-Code, zu je <u>2,09 €</u> Veranstaltungslizenz-Code(s) kaufen Veranstaltungslizenz-Code(s) kaufen                                                                                                    | Lizenztyp wählen Weviel Codes willst du kaufen?  1 Turnierlizenz-Code, zu je <u>4 00 €</u> Turnierlizenz-Code(s) kaufen Veranstaltungslizenz-Code(s) kaufen                                                                                                    |                                                                                                    |                                                                                                    |                                                                                                    |                                                                                        |                                                                                                    |
| Wieviel Codes willst du kaufen?       1       Turnierfizenz-Code, zu je <u>4,00 §</u> Turnierfizenz-Code(s) kaufen       Veranstaltungslizenz-Code(s) kaufen                                                                                                    | Weviel Codes willst du kaufen?<br>1  Turnierlizenz-Code, zu je <u>4,99 €</u> Turnierlizenz-Code(s) kaufen Veranstaltungslizenz-Code(s) kaufen Veranstaltungslizenz-Code(s) kaufen                                                                                                    |                                                                                                    |                                                                                                    | Lizenztyp v                                                                                                    | vählen                                                                                 |                                                                                                    |
| 1<br>Turnierlizenz-Code, zu je <u>4,00 €</u><br>Turnierlizenz-Code(s) kaufen<br>Turnierlizenz-Code(s) kaufen                                                                                                    | 1 Tumierlizenz-Code, zu je <u>4.00 €</u><br>Tumierlizenz-Code(s) kaufen Veranstaltungslizenz-Code(s) kaufen Veranstaltungslizenz-Code(s) kaufen                                                                                                    | Wieviel Codes willst du kaufen?                                                                                                    |                                                                                                    |                                                                                                    |                                                                                        |                                                                                                    |
| Turnierlizenz-Code, zu je <u>4,99 €</u> Veranstaltungslizenz-Code, zu je <u>2,99 €</u> Turnierlizenz-Code(s) kaufen     Veranstaltungslizenz-Code(s) kaufen                                                                                                    | Turnierfizenz-Code, zu je <u>4.90 €</u> Veranstaltungslizenz-Code, zu je <u>2.90 €</u> Turnierfizenz-Code(s) kaufen         Veranstaltungslizenz-Code(s) kaufen                                                                                                    | 1                                                                                                    |                                                                                                    |                                                                                                    | ~                                                                                      |                                                                                                    |
| ramenzerz-cology kallen veratsantrigstzerz-cology kallen                                                                                                    | remenzare-Cooqs) (dolari                                                                                                    | Turnierlizenz-Code, zu je <u>4,99 €</u>                                                                                                    | Turniedizenz Codo/c) kaufen                                                                                     | V                                                                                                    | eranstaltungslizenz-Code, zu je <u>2,99 €</u><br>Venestaltungslizenz Code/s) kaufen    |                                                                                                    |
|                                                                                                    |                                                                                                    |                                                                                                    | Tormenizenz-Code(s) Kaulen                                                                                      |                                                                                                    | veranstalitungslizenz-Loode(s) kauren                                                  |                                                                                                    |
|                                                                                                    |                                                                                                    |                                                                                                    |                                                                                                    |                                                                                                    |                                                                                        |                                                                                                    |

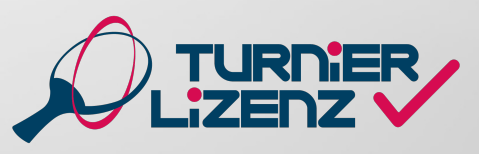

#### KAUFEN VON GUTSCHEINCODES OHNE EINEN MYTT-ACCOUNT

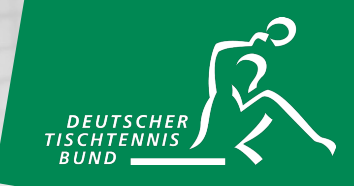

Es besteht auch die Möglichkeit Gutscheincodes ohne eigenen myTischtennis-Account zu kaufen. Dies erfolgt unter dem Reiter Turnierlizenz auf der "Portal" Seite bei myTischtennis. Mit einem Klick auf "TL-Codes" wird man zur Bestellseite weitergeleitet, wo man unter Angabe der Rechnungsadresse und Auswahl des Zahlungsmittels Codes kaufen kann.

|                                                                                                    |                                                                          |                                          |                                        | Nan                                                                                      | ne Passwort                                                                         | Angerne                                       | kdet bleiben Login F                             | Passwort vergessen?<br>Registrieren » |
|----------------------------------------------------------------------------------------------------|--------------------------------------------------------------------------|------------------------------------------|----------------------------------------|------------------------------------------------------------------------------------------|-------------------------------------------------------------------------------------|-----------------------------------------------|--------------------------------------------------|---------------------------------------|
| Tice                                                                                                    | btennis d                                                                | -                                        | -                                      |                                                                                          |                                                                                     |                                               |                                                  |                                       |
|                                                                                                    |                                                                          | -                                        | 1 Dunkt Mil                            | A Common Trans                                                                           | up allak TT                                                                         | Dottel 0                                      | munity At-                                       | aaria                                 |
| Homo Tor Seed                                                                                                    | Paporama a Training -                                                    | Videor/Ector                             | Blogs -                                | Bromier-Team-                                                                            | Turpiorlizonz                                                                       | Com                                           | Ma                                               | iyazili                               |
| nome top-sport +                                                                                                    | ranorama + rranning +                                                    | videos/roto5 *                           | Diogs + Se                             | avice • riennum •                                                                        |                                                                                     |                                               |                                                  |                                       |
| Home News und St                                                                                                    | tories aus der Tischtennis-Szene»                                        |                                          |                                        |                                                                                          | Info                                                                                |                                               |                                                  |                                       |
|                                                                                                    |                                                                          |                                          |                                        |                                                                                          | TL-Codes                                                                            |                                               | IN X                                             |                                       |
|                                                                                                    |                                                                          |                                          |                                        |                                                                                          |                                                                                     |                                               |                                                  |                                       |
|                                                                                                    |                                                                          |                                          |                                        |                                                                                          |                                                                                     |                                               |                                                  |                                       |
|                                                                                                    |                                                                          |                                          |                                        |                                                                                          |                                                                                     |                                               |                                                  |                                       |
|                                                                                                    |                                                                          |                                          |                                        |                                                                                          |                                                                                     |                                               |                                                  | _                                     |
|                                                                                                    |                                                                          |                                          | Turnierlize                            | enz - Codes                                                                              |                                                                                     |                                               |                                                  |                                       |
| Übersicht Gutschein-Code                                                                                                    | kaufen                                                                   |                                          |                                        |                                                                                          |                                                                                     |                                               |                                                  |                                       |
|                                                                                                    |                                                                          |                                          |                                        |                                                                                          |                                                                                     |                                               |                                                  |                                       |
| An dieser Stelle hast du die Mö<br>von Lastschrift-/Paypaldaten se                                                                                            | öglichkeit, einen (oder auch mehre<br>elbst verwenden kannst. Alternativ | re) Gutschein-Code<br>kannst du die Guts | e(s) für eine Turni<br>chein-Codes auc | ierlizenz/Veranstaltungsl<br>ch für andere Personen e                                    | zenz zu kaufen, die du im f<br>rwerben und sie weitergeb                            | Bestellprozess der Li:<br>en. Der Gutschein-C | tenz(en) statt der Ein<br>ide wird dir bereits n | ngabe<br>nach                         |
| wenigen Minuten an deine ang                                                                                                    | egebene E-Mail-Adresse gesandt                                           |                                          |                                        |                                                                                          |                                                                                     |                                               |                                                  |                                       |
|                                                                                                    |                                                                          |                                          |                                        |                                                                                          |                                                                                     |                                               |                                                  |                                       |
|                                                                                                    | CEDA Lastack-10                                                          |                                          |                                        |                                                                                          |                                                                                     |                                               |                                                  |                                       |
|                                                                                                    | SEPA Lastschrift                                                         |                                          |                                        |                                                                                          | F                                                                                   | Paypal                                        |                                                  |                                       |
|                                                                                                    | SEPA Lastschrift                                                         |                                          |                                        |                                                                                          | F                                                                                   | Paypal                                        |                                                  |                                       |
| Anrede*                                                                                                    | SEPA Lastschrift<br>Vorname*                                             |                                          |                                        | Nachname*                                                                                | F                                                                                   | Paypal                                        |                                                  |                                       |
| Anrede"                                                                                                    | SEPA Lastschrift<br>Vorname*<br>Max                                      |                                          |                                        | Nachname*<br>Mustermann                                                                  | P                                                                                   | <sup>2</sup> aypal                            |                                                  |                                       |
| Anradø*<br>Herr v<br>E-Mail*                                                                                                    | SEPA Lastschrift<br>Vorname*<br>Max                                      |                                          |                                        | Nachname*<br>Mustermann                                                                  | F                                                                                   | Yaypal                                        |                                                  |                                       |
| Anrado"<br>Herr v<br>E-Mail"<br>C at a                                                                                                    | SEPA Lastschrift<br>Vorname*<br>Max                                      |                                          |                                        | Nachname*<br>Mustermann                                                                  | F                                                                                   | Yaypal                                        |                                                  |                                       |
| Anreda"<br>Herr v<br>E-Mail"<br>Max@mustermann.de<br>Strasse"                                                                                                 | SEPA Lastschrift<br>Vorname*<br>Max                                      | PLZ*                                     |                                        | Nachname*<br>Mustermann                                                                  | F                                                                                   | Yaypal                                        | Land*                                            |                                       |
| Anrede"<br>Herr V<br>E-Mail"<br>Strasse"<br>Musternann de                                                                                                    | SEPA Lastschrift<br>Vorname*<br>Max                                      | PLZ*<br>98765                            |                                        | Nachname"<br>Mustermann<br>Ort"<br>Musterstadt                                           | F                                                                                   | Yaypal                                        | Land*<br>Deutschland                             |                                       |
| Anrede"<br>Herr V<br>E-Malt"<br>max@mustermann.de<br>Strasse"<br>Musterstrasse 98<br>IBAN                                                                     | SEPA Lastschrift<br>Vorname*<br>Max                                      | PLZ*<br>98765                            |                                        | Nachname"<br>Mustermann<br>Ort"<br>Musterstadt<br>BIC                                    | P<br>Inderfactor Konter anne                                                        | Yaypal                                        | Land*<br>Deutschland                             |                                       |
| Anreda"<br>Herr<br>E-Malt"<br>max@mustermann.de<br>Strasse"<br>Musterstrasse 98<br>IBAN                                                                       | SEPA Lastschrift<br>Vorname*<br>Max                                      | PLZ*<br>98765                            |                                        | Nachname"<br>Mustermann<br>Ort"<br>Musterstadt<br>BIC<br>BIC muss nur bei a              | P<br>usländischen Konten angeg                                                      | P <b>aypal</b>                                | Land*<br>Deutschland                             | · ·                                   |
| Anrede"<br>Herr<br>E-Malt"<br>max@mustermann.de<br>Strasse"<br>Musterntrasse 98<br>IBAN                                                                       | SEPA Lastschrift<br>Vorname*<br>Max                                      | PLZ*<br>98765                            | Lizenzty                               | Nachname"<br>Mustermann<br>Ort"<br>Musterstadt<br>BIC<br>BIC muss nur bei a<br>p wählen  | P<br>usländischen Konten angeg                                                      | Y <mark>aypal</mark>                          | Land*<br>Deutschland                             |                                       |
| Anrede"<br>Herr<br>E-Mall"<br>mx@mustermann.de<br>Strasse"<br>Musterntrasse 98<br>IBAN<br>Werviel Codes willst du kaufer                                      | SEPA Lastschrift<br>Vorname*<br>Max                                      | PLZ*<br>98765                            | Lizenzty                               | Nachname"<br>Mustermann<br>Ort"<br>Musterstadt<br>BIC<br>BIC muss nur bel a<br>P wählen  | P<br>usländischen Konten angeg                                                      | Y <mark>aypal</mark>                          | Land*<br>Deutschland                             |                                       |
| Anrede"<br>Herr<br>E-Malt"<br>max@mustermann.de<br>Strasse"<br>Musterntrasse 98<br>IBAN<br>Werkel Codes willst du kaufer<br>1                                 | SEPA Lastschrift<br>Vorname*<br>Max                                      | PLZ*<br>98765                            | Lizenzty                               | Nachname"<br>Mustermann<br>Ort"<br>Musterstadt<br>BIC<br>BIC muss nur bel a<br>P wählen  | F<br>usländischen Konten angeg                                                      | Paypal                                        | Land*<br>Deutschland                             | · · · · · · · · · · · · · · · · · · · |
| Arrede"<br>Herr  E-Mall"<br>max@mustermann.de<br>Strasse"<br>Musterntrasse 98<br>IBAN<br>Werkel Codes willst du kaufer<br>1<br>Turnierfizenz-Code, zu je 4.9  | SEPA Lastschrift<br>Vorname*<br>Max<br>17<br>9 €                         | PLZ*<br>98765                            | Lizenzty                               | Nachname"<br>Mustermann<br>Ort"<br>Musterstadt<br>BIC<br>BIC muss nur bei a<br>p wählen  | F<br>usländischen Konten angeg<br>Code, zu je <u>2.99 €</u>                         | Paypal                                        | Land*<br>Deutschland                             | · · ·                                 |
| Anrede"<br>Herr  E-Malt"<br>max@mustermann.de<br>Strasse"<br>Musterntrasse 98<br>IBAN<br>Wieviel Codes willst du kaufer<br>1<br>Turnierlizenz-Code, zu je 4.9 | SEPA Lastschrift  Vorname* Max  17  9   Curriterizenz-Code(s) kauten     | PLZ*<br>98765                            | Lizenzty                               | Nachname"<br>Mustermann<br>Ort"<br>Musterstadt<br>BIC<br>BIC muss nur bei al<br>p wählen | F<br>usländischen Konten angeg<br>c.Code, zu je <u>2.99 €</u><br>Veranstaltungsläze | Yaypal                                        | Land*<br>Deutschland                             | · · · · · · · · · · · · · · · · · · · |

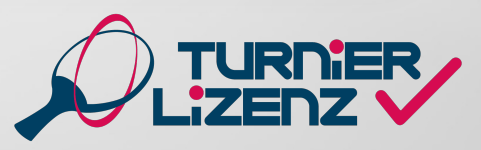

### GOODIES

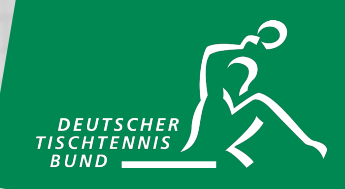

Unter dem Reiter "Goodies" kannst du im Fall einer erworbenen TLEI deine Goodies einsehen. Hier wird dir deine DTTB-Spieler-ID angezeigt und bei einem Klick darauf kannst du dir die DTTB-Spieler-ID auch als PDF herunterladen. Mit einem Klick auf das Bild erhältst du zudem die jeweilige Ausgabe des Magazins *tischtennis* als PDF zum Download. Die 3er-Box Turnierlizenz-Ball GEWO Ultra SLP 40+ \*\*\* und weitere Turnierlizenz-Goodies erhältst du direkt bei CONTRA-Sport Tischtennis Service. Dazu musst du den angegebenen Code und deine Versandadresse unter der Verlinkung eingeben.

| Übersicht       Mein QR       Erwertbare Lizenzen       Goodes       Gutschein-Oode kaufen         Deine DTTB       Spieler-ID: #ffffM       Deine DTTB       Spieler-ID: #ffffM         3er Box Turnierlizenz-Ball       GEWO Ultra       SLP 40+ *** als Geschenk vom DTTB. Gratisbälle und weitere Turnierlizenz-Goodies erhältst du bei CONTRA-Sport         Wir freuen uns darüber, dass du die Turnierlizenz erworben hast. Zusätzlich zu deiner Lizenz schenkt dir der DTTB eine 3er Box GEWO Ultra SLP 40+ *** (Sonderedition TL). Diese Gratisbälle ka<br>du bei CONTRA-Sport Tischkennis Service.         Wir freuen uns darüber, dass du die Turnierlizenz erworben hast. Zusätzlich zu deiner Lizenz schenkt dir der DTTB eine 3er Box GEWO Ultra SLP 40+ *** (Sonderedition TL). Diese Gratisbälle ka<br>du bei CONTRA-Sport Tischkennis Service einstein und unkompliciert aburden.         Zusätzlich zu den Gratisbällen kannst du dir jetzt bei CONTRA noch drei weitere "Goodies" sichem, ab 50€ Bestellwert:         10€ Einkaufsgutschein. |
|----------------------------------------------------------------------------------------------------|
| Deine DTTB Spieler-ID: ₩1111M<br>3er Box Turnierlizenz-Ball GEWO Ultra SLP 40+ *** als Geschenk vom DTTB. Gratisbälle und weitere Turnierlizenz-Goodies erhältst du bei CONTRA-Sport<br>Tischtennis Service.<br>Wir freuen uns darüber, dass du die Turnierlizenz erworben hast. Zusätzlich zu deiner Lizenz schenkt dir der DTTB eine 3er Box GEWO Ultra SLP 40+ *** (Sonderedition TL). Diese Gratisbälle ka<br>du bei CONTRA-Sport Tischtennis Service einfach und unkompliziert abrufen.<br>Zusätzlich zu den Gratisbällen kannst du dir jetzt bei CONTRA noch drei weitere "Goodies" sichem, ab 50€ Bestellwert:<br>• 10€ Einkaufsgutschein.                                                                                                    |
| 3er Box Turnierlizenz-Ball GEWO Ultra SLP 40+ *** als Geschenk vom DTTB. Gratisbälle und weitere Turnierlizenz-Goodies erhältst du bei CONTRA-Sport<br>Tischtennis Service.<br>Wir freuen uns darüber, dass du die Turnierlizenz erworben hast. Zusätzlich zu deiner Lizenz schenkt dir der DTTB eine 3er Box GEWO Ultra SLP 40+ *** (Sonderedtion TL). Diese Gratisbälle ka<br>du bei CONTRA-Sport Tischtennis Service einfacht und unkompliziert abrufen.<br>Zusätzlich zu den Gratisbällen kannst du dir jetzt bei CONTRA noch drei weitere "Goodies" sichem, ab 50€ Bestellwert:<br>• 10€ Einkaufsgutschein.                                                                                                    |
| Eine weitere ser tox GEVIO *** viettikamptroalie     Versandkostenfreie Lieferung Gratisbälle werden auch ohne Einkauf bei CONTRA versandkostenfrei geliefert! Alle Details und Infos zum Ablauf findest du hier                                                                                                    |
|                                                                                                    |

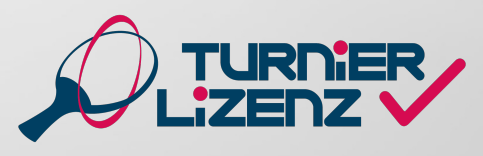

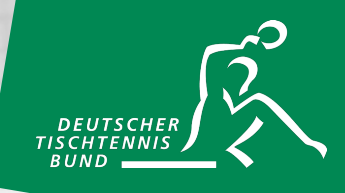

#### Noch Fragen?

Ausführliche Informationen & FAQs sind auf <u>www.tischtennis.de/turnierlizenz</u> verfügbar. Für Rückfragen gibt es eine Support-Hotline Tel. +49 (0) 211/ 913 486 00 oder einfach eine Mail an tl.dttb@tischtennis.de schreiben.

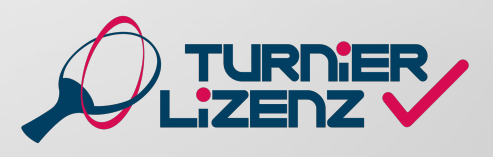

**DTTB-Turnierlizenz Manual**